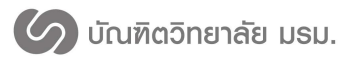

คู่มือการใช้งาน

ระบบสารสนเทศเพื่อการจัดการระดับบัณฑิตศึกษา บัณฑิตวิทยาลัย มหาวิทยาลัยราชภัฎมหาสารคาม ( สำหรับนักศึกษา )

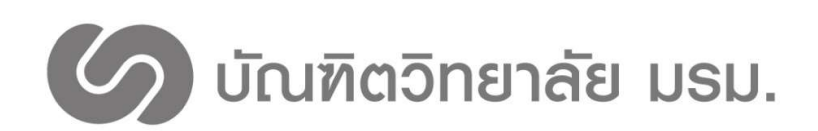

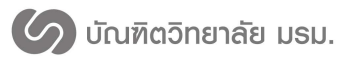

# สารบัญ

# เรื่อง

#### หน้า

| การเข้าสู่ระบบ                           | 1 |
|------------------------------------------|---|
| ข้อมูลผู้ใช้งาน                          | 3 |
| ระบบงานวิจัย                             | 5 |
| การค้นหาผลงานวิจัยนักศึกษา               | 5 |
| การเพิ่มผลงานวิจัยนักศึกษา               | 8 |
| ระบบค้นหาภาคนิพนธ์                       |   |
| ขอสอบประมวลผลความรู้/วัดคุณสมบัติ        |   |
| ขอแต่งตั้งอาจารย์ที่ปรึกษา               |   |
| ขอสอบเค้าโครงวิทยานิพนธ์/การค้นคว้าอิสระ |   |
| ขอสอบวิทยานิพนธ์/การค้นคว้าอิสระ         |   |

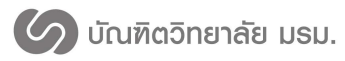

## คู่มือการใช้งาน ระบบสารสนเทศเพื่อการจัดการระดับบัณฑิตศึกษา บัณฑิตวิทยาลัย มหาวิทยาลัยราชภัฎมหาสารคาม ( สำหรับนักศึกษา )

ปัจจุบันมหาวิทยาลัยราชภัฏมหาสารคามได้นำเทคโนโลยีสารสนเทศเข้ามาใช้ในการดำเนินงานบริหาร จัดการในมหาวิทยาลัย ด้านการบริหารจัดศึกษา การบริหารงานบุคลากร และติดต่อสื่อสารภายใน มหาวิทยาลัยด้วยระบบอิเล็คทรอนิคส์ นับว่าเป็นสิ่งสำคัญในการเพิ่มประสิทธิภาพของหน่วยงาน ซึ่งช่วยใน การบริการที่รวดเร็ว ถูกต้อง ทันสมัย ประหยัดเวลา และลดขั้นตอนการปฏิบัติงาน ในส่วนของบัณฑิตวิทยาซึ่ง เป็นหน่วยงานที่รับผิดชอบในการจัดการศึกษาระดับบัณฑิตศึกษา จึงจำเป็นต้องมีการพัฒนาระบบสารสนเทศ เพื่อการจัดการสำหรับงานระดับบัณฑิตศึกษา ตั้งแต่ระบบการรับสมัคร กระบวนการจัดการเรียนการสอน ระดับบัณฑิตศึกษา จนถึงระบบประเมินผลจบการศึกษา ทั้งนี้เพื่อเป็นการส่งเริมสนับสนุน การบริการแก่ นักศึกษาคณาจารย์ในระดับบัณฑิตศึกษา ซึ่งระบบสารสนเทศเพื่อการจัดการสำหรับงานระดับบัณฑิตศึกษา ดังกล่าวจะช่วยให้การบริการที่ครบวงจร ยกระดับบริหารจัดการที่ดี มีประสิทธิภาพ และเกิดประโยชน์สูงสุด

บัณฑิตวิทยาลัย มหาวิทยาลัยราชภัฏมหาสารคาม ได้เห็นความสำคัญของการพัฒนาระบบสารสนเทศ อย่างต่อเนื่องจึงมีเป้าหมายเพื่ออำนวยความสะดวกและเพิ่มประสิทธิภาพการปฏิบัติงานให้กับนักศึกษา คณาจารย์ในระดับบัณฑิตศึกษา รวมทั้งการบริการแก่หน่วยงานภายนอก ดังนั้นเพื่อตอบสนองทุกความ ต้องการของผู้ใช้ระบบ บัณฑิตวิยาลัยจึงได้จัดทำโครงการจัดจ้างที่ปรึกษาพัฒนาระบบสารสนเทศเพื่อการ จัดการระดับบัณฑิตศึกษา ให้เต็มรูปแบบ และมีประสิทธิภาพมากยิ่งขึ้น

การเข้าสู่ระบบ

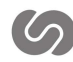

- 1. เข้าไปที่ link: http://gsmis.rmu.ac.th/gsrmu/index.php/web
- 2. กดที่เมนูเข้าสู่ระบบ เลือกเมนูนักศึกษา ดังภาพที่ 1

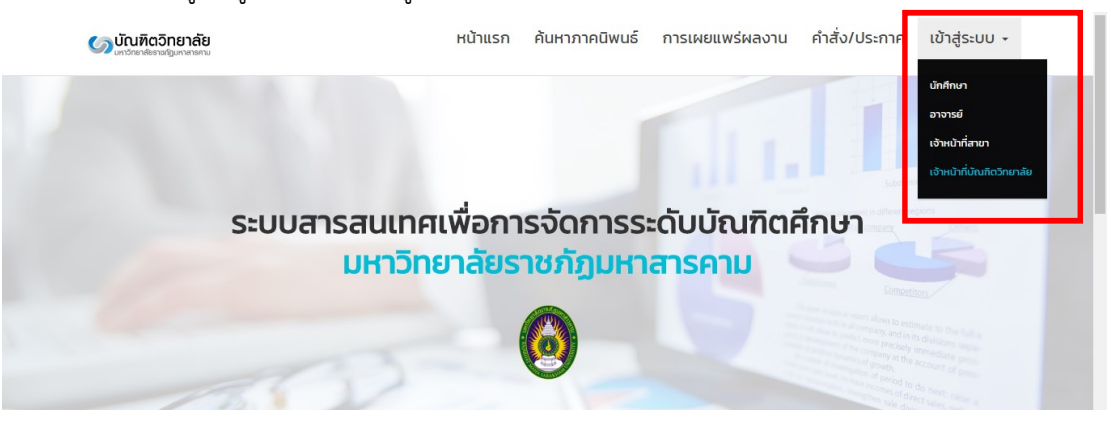

ภาพที่ 1 การเข้าสู้เว็บไซต์

3. กรอกชื่อผู้ใช้งานและรหัสผ่านแล้วกดปุ่มเข้าสู่ระบบ ดังภาพที่ 2 ชื่อผู้ใช้งาน : รหัสนักศึกษา

รหัสผ่าน : rmupassword

| รอกชื่อผู้ใช้งานและรหัสผ่าน |             |
|-----------------------------|-------------|
| ร์<br>ชื่อผู้ใช้งาน         | 4           |
| รหัสผ่าน                    | 6           |
| ອ ເບັກ:                     | <del></del> |

ภาพที่ 2 เข้าสู่ระบบ

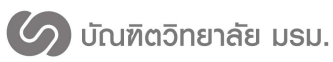

### ข้อมูลผู้ใช้งาน

### 1. กดที่เมนูข้อมูลผู้ใช้งาน

หน้าต่างข้อมูลนักศึกษาประกอบด้วยแถบแสดงข้อมูล 5 ส่วน ได้แก่

แถบข้อมูลนักศึกษา ประกอบด้วย ข้อมูลนักศึกษา ข้อมูลการศึกษา ข้อมูลภาคนิพนธ์
 และอาจารย์ที่ปรึกษา ดังภาพที่ 3

| ระบบสารสนเทศบัณฑิตวิทยาลัย<br>มหาวิทยาลัยรายทักมหาสารกาม |                                                    |                                      | 🔹 🕫 📀                                                                                                   |
|----------------------------------------------------------|----------------------------------------------------|--------------------------------------|----------------------------------------------------------------------------------------------------|
| 20 ข้อมูลภาพรวม                                          | ข้อมูลมักสืกษา Statent Pre                         | africe                               |                                                                                                    |
| 🌲 ขอแต่งตั้งอาจารย์ที่เรียษา                             |                                                    |                                      |                                                                                                    |
| 🕼 ขอสอบ GE/CE 🧹                                          |                                                    |                                      |                                                                                                    |
| ขอสอบเค้าโครง <                                          | 🔺 ข้อมูลนักศึกษา 🔊 ภาคนิทนธ์ 🖵 เส                  | ดงานวิจัย 🛛 🖓 เอกสารที่เกี่ยวขม      | os O Sattings                                                                                           |
| 🖋 ขอสอบวิทยานิพนซ์ 🧹                                     |                                                    |                                      |                                                                                                    |
| ม่อมูลนักศึกษา                                           |                                                    | • ······                             |                                                                                                    |
| D slavaararel                                            |                                                    | 🔲 ขอมูลนกศกษา                        |                                                                                                    |
|                                                          |                                                    | รหัสนักศึกษา                         | 579262090101                                                                                            |
| an polanandet                                            |                                                    | ขอ-สกุล(ภาษาเทย)                     | Alles Kessense Kessense                                                                                 |
| 🖬 แลงานวิจัยนึกศึกษา                                     |                                                    | fiari                                | miss Kaikawee Kaikawee                                                                                  |
| 😹 ด่างกาวิทยาริตณต์                                      |                                                    | เมอร์โทรศัพท์                        |                                                                                                    |
| <ul> <li>ສອນການາລັงกຄນ</li> </ul>                        | นางสาว กานต์รวี บัวบุญ<br>Miss Kanrawee Kanrawee * | ក៏លាត់                               | Kanrawee_oen@hotmail.com                                                                                |
| 問 จะการว่าว                                              |                                                    |                                      |                                                                                                    |
| 😹 รายงาน <                                               |                                                    | 🔳 ข้อมูลการศึกษา                     |                                                                                                    |
| 🛞 อารางปองสอบ                                            |                                                    | utoner                               | Res law on starts at all                                                                                |
|                                                          |                                                    | 9042                                 | รฐการตา และแสา และร<br>ตรสาวศักร์                                                                       |
| og daen «                                                |                                                    | dama.                                | การบริหารการพักษา                                                                                       |
| เขา และการาสาย                                           |                                                    | แหนการศึกษา                          | ปริญญาเอก 1.1                                                                                           |
|                                                          |                                                    | เข้ามีการศึกษา                       | 2557                                                                                                    |
|                                                          |                                                    | วันที่เข้า                           | 16 a.n. 2014                                                                                            |
|                                                          |                                                    | doummentionleanet                    | Non :                                                                                                   |
|                                                          |                                                    | สถานะนักศึกษา                        | 10 Jn#                                                                                                  |
|                                                          |                                                    |                                      |                                                                                                    |
|                                                          |                                                    | 🔳 ข้อมูลภาคนิพนธ์                    |                                                                                                    |
|                                                          |                                                    | ขึ้อภาคนิพนธ์ (ไหย)                  | การบริหารงานริยาการโรงเรียนเอกขน ระดับประธมศึกษา สังกัดสำนักงานเขตพื้นที่การศึกษาขอนแก่น<br>เขต 1       |
|                                                          |                                                    | ชื่อภาคนิพนธ์ (อังกฤษ)               | ACADEMIC ADMINISTRATION AT PRIVATE PRIMARY EDUCATION SCHOOLS IN KHON<br>KAEN EDUCATIONAL SERVICE AREA 1 |
|                                                          |                                                    | วันที่ส่งเล่มสมบูรณ์                 | 16 ดันวาคม 2559 17:19 น.                                                                                |
|                                                          |                                                    | <ul> <li>อาจารย์ที่ปรึกษา</li> </ul> |                                                                                                    |
|                                                          |                                                    | ญชวยศาสตราจารย์                      | สมพ.ศ. และสามารถ พระการสาย                                                                              |

ภาพที่ 3 ข้อมูลนักศึกษา แถบข้อมูลนักศึกษา

 แถบภาคนิพนธ์ ประกอบด้วยข้อมูลชื่อภาคนิพนธ์ บทคัดย่อภาคนิพนธ์ รายการติดตาม การสอบเค้าโครงและภาคนิพนธ์ และวันที่ส่งเล่มภาคนิพนธ์ ดังภาพที่ 4

| ระบบสารสนเทศบัณฑิตวิทยาลัย<br>มหาวิทยาลัยรายภัญมหาสารกาม |                                  |                                                            |                                        |                                     |
|----------------------------------------------------------|----------------------------------|------------------------------------------------------------|----------------------------------------|-------------------------------------|
| สม ข้อมูลภาพรวม                                          | ข้อมูลบักศึกษา Student Profi     | la la                                                      |                                        |                                     |
| สะ ขอแต่งตั้งอาจารย์ที่ปรึกษา                            | Dugeterrind                      |                                                            |                                        |                                     |
| (ส. ขอสอบ OE/CE <                                        |                                  |                                                            |                                        |                                     |
|                                                          | a sayannanını ka manınuz Ci sası | 10340 es canarsminiation 🧿 Se                              | mogs                                   |                                     |
| 🖋 ขอสอบวิทยานิพบส์ <                                     |                                  |                                                            |                                        |                                     |
| (ส) ข้อมูลนิกศึกษา                                       | สถานะกาคนิพนน์                   |                                                            |                                        |                                     |
| breecaquit 🖸                                             |                                  |                                                            |                                        |                                     |
| 👍 ข้อมูลหลักสูงร                                         | ชื่อภาคนิพนธ์ (ไหย)              | การบริหารงานวิชาการโรงเรียนเอกชน ระด                       | ลับประถมศึกษา สังกัดส่านีกงานเขตพื้นที | ใการศึกษาขอนแก่น เขต 1              |
| 🖬 หลงานวิจัยนิกศึกษา                                     | ขึ้อกาคนิพบส์ (ถังกฤษ)           | ACADEMIC ADMINISTRATION AT P<br>EDUCATIONAL SERVICE AREA 1 | RIVATE PRIMARY EDUCATION SC            | CHOOLS IN KHON KAEN                 |
| 🖉 ต่างกาวิทยาโลงแต่                                      | บทคัดผ่อกาคบิพบธ์ (ไทย)          | การบริหารงานวิชาการโรงเรียนเอกชน ระด                       | จับประถมศึกษา สังกัดส่านักงานเขตพื้นที | ใการศึกษาขอนแก่น เขต 1              |
| waumuniamen                                              | บหลัดย่อภาคนิพนธ์ (อังกฤษ)       | ACADEMIC ADMINISTRATION AT P<br>EDUCATIONAL SERVICE AREA 1 | RIVATE PRIMARY EDUCATION SC            | CHOOLS IN KHON KAEN                 |
| crimmer and                                              | รายการตัดตาม                     | ยื่นเสนอหัวข้ออาคริพนธ์                                    | 16 ธันวาคม 2559                        |                                     |
| Last รายงาน c                                            |                                  | สอบเด้าโครงกาดนิพนธ์                                       | 04 มกราคม 2560                         |                                     |
|                                                          |                                  | แจ้งผลสอบเล้าโครงภาคนิพนธ์                                 | 09 มกราคม 2560                         | <b></b> ຂ່ານແນນກິເວີ້ລ <b>ນ</b> .ໂຫ |
|                                                          |                                  | สอบภาคริพนธ์                                               | 07 กุมภาพันธ์ 2550                     |                                     |
| 90 Alain (                                               |                                  | ແຈ້ວຍລະລວນກາດນີ້ຫນຣ                                        | 13 กุมภาพันธ์ 2560                     | ฉีมรียน                             |
| uutenranaa +0                                            | รามที่ส่งเล่มสมบูรณ์             | 16 กุมภาพันธ์ 2560                                         |                                        |                                     |
|                                                          |                                  |                                                            |                                        |                                     |

ภาพที่ 4 ข้อมูลนักศึกษา แถบภาคนิพนธ์

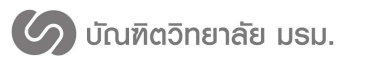

3.) แถบผลงานวิจัย ประกอบด้วยข้อมูลชื่อผลงานวิจัยภาษาไทย/อังกฤษ ปีที่พิมพ์

ดังภาพที่ 5

| ระบบสารสนเทศบัณฑิตวิทยาลัย<br>มหาวิทยาลัยราชภัฏมหาสารคาม | . 🔹 🥵 👔                                                                                                    |
|----------------------------------------------------------|----------------------------------------------------------------------------------------------------|
| 🙆 ข้อมูลภาพรวม                                           | ข้อมลนักศึกษา Student Profile                                                                                                    |
| 🛃 ขอแต่งตั้งอาจารย์ที่ปรึกษา                             |                                                                                                    |
| S 130/30 (1997) (1997) (1997) (1997)                     |                                                                                                    |
| 🖋 ขอสอบเค้าโครง 🤇                                        | 🛎 ออมูลนาคกษา 🗰 ภารนทนช 🦊 และสานแก่ยวของ 👁 Settings                                                                                                    |
| 🖋 ขอสอบวิทยานิพนธ์ <                                     |                                                                                                    |
| <ul> <li>ข่อมูลนักศึกษา</li> </ul>                       | ผลงานวิจัยนักศึกษา                                                                                                    |
| ป้อมูลอาจารย์                                            | DESEADCH ENGI ISH TESTING กระอายสามสามารถ้ายสามรรมา ร้องแกะ และสร้างแก่ที่ต่อสดาราร์ห่อมเกาะที่งานในการอยู่เป็นท ( ปีที่สำหรั - 2557 )                                                                                                    |
| 📥 ข้อมูลหลักสูดร                                         | RESEARCH ENGLISH TESTING Naviganistantian (Ministration (Ministration (Ministrati |
| ผลงานวิจัยนักศึกษา                                       |                                                                                                    |
| 🖉 ค้นหาวิทยานิพนธ์                                       |                                                                                                    |
| ສວນການາວັงกฤษ                                            |                                                                                                    |

ภาพที่ 5 ข้อมูลนักศึกษา แถบผลงานวิจัย

 4.) แถบเอกสารที่เกี่ยวข้อง ประกอบด้วย เอกสารการขอสอบเค้าโครงภาคนิพนธ์ เอกสาร การขอสอบภาคนิพนธ์ เอกสารการขอแต่งตั้งอาจารย์ที่ปรึกษา เอกสารการขอสอบวัดคุณสมบัติ/ประมวลผล ความรู้ ดังภาพที่ 6 สามารถที่ชื่อเอกสารเพื่อเปิดเป็นไฟล์ PDF

| 5:บบสารสนเทคบัณฑิตวิทยาลัย<br>มหาวิทยาลัยราชภัฏมหาสารคาม |                                                                                             |                                                   | x² 🗚 💽 |
|----------------------------------------------------------|---------------------------------------------------------------------------------------------|---------------------------------------------------|--------|
| 🍘 ข้อมูลภาพรวม                                           | ข้อมูลนักศึกษา Student Profile                                                              |                                                   |        |
| 🛃 ขอแต่งตั้งอาจารย์ที่ปรึกษา                             |                                                                                             |                                                   |        |
| S กอยอก OE/CE <                                          | <ul> <li>ส่วนอบัตร์กหว</li> <li>จากบัชเมส์</li> <li>แองบบริกัน</li> <li>เวลสารณ์</li> </ul> | A Settinge                                        |        |
| 🖋 ขอสอบเค้าโครง <                                        |                                                                                             | W Settings                                        |        |
| 🖋 ขอสอบวิทยานิพนธ์ <                                     |                                                                                             |                                                   |        |
| <ul> <li>ข้อมูลนักศึกษา</li> </ul>                       | 🖿 ขอสอบเค้าโครงวิทยานิพนธ์                                                                  | 🖿 ขอสอบวิทยานิพนธ์                                |        |
| 🖪 ข้อมูลอาจารย์                                          | 🗈 ขอสอบเค้าโครงวิทยานิพนธ์                                                                  | 📾 ขอสอบวิทยานิพนธ์                                |        |
| 🚓 ข้อมูลหลักสูตร                                         | 🖿 ขอแต่งตั้งอาจารย์ที่ปรึกษา                                                                | 🖿 ขอสอบวัดคุณสมบัติ                               |        |
| ผลงานวิจัยนักศึกษา                                       |                                                                                             | น้งให้การขอสอบวัดอุณสบบัด                         |        |
| 🛢 ค้นหาวิทยานิพนธ์                                       | <ul> <li>คำขอแดงด์งอาจารยที่ปรึกษาวิทยานี้พนธ์</li> </ul>                                   | Processing of the property of state framework and |        |
| 🔵 สอบภาษาอังกฤษ                                          |                                                                                             |                                                   |        |

ภาพที่ 6 ข้อมูลนักศึกษา แถบเอกสารที่เกี่ยวข้อง

5.) แถบ Settings นักศึกษาสามารถเปลี่ยนรูปภาพนักศึกษา เปลี่ยนรหัสผ่านนักศึกษา แก้ไขข้อมูล ทั่วไป และแก้ไขข้อมูลการศึกษา ดังภาพที่ 7

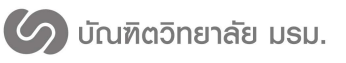

มหาวิทยาลัยราชภัฏมหาสารคาม

| ระบบสารสนเทศบัณฑิตวิทยาลัย<br>มหาวิทยาลัยราชภัฏมหาสารคาม |                                                                 | 🔹 📣 🜘 |
|----------------------------------------------------------|-----------------------------------------------------------------|-------|
| 🙆 ข้อมูลภาพรวม                                           | ข้อนอยักสึกษา Student Profile                                   |       |
| 🛃 ขอแต่งตั้งอาจารย์ที่บรีกษา                             | DENG MINIT                                                      |       |
| CE <                                                     | A function a subject of a subject of a function                 |       |
| 🖋 ขอสอบเค้าโครง 🤇                                        | ∎สามัขกาชนอง พามงกามส ⇔ี่ชชงกางถ ตารของ <mark>o pettud</mark> a |       |
| 🖋 ขอสอบวิทยานิพนธ์ <                                     |                                                                 |       |
| <ul> <li>ข้อมูลนักศึกษา</li> </ul>                       | 🔳 เปลี่ยนรูปภาพนักศึกษา                                         |       |
| ช่อมูลอาจารย์                                            |                                                                 |       |
| 📥 ข้อมูลหลักสูตร                                         |                                                                 |       |
| 🖬 ผลงานวิจัยนักศึกษา                                     |                                                                 |       |
| 🖉 ค้นหาวิทยานิพนธ์                                       |                                                                 |       |
| ສວນການາວັงกฤษ                                            | <b>เลือกไฟ</b> ด์ ไม่ได้เลือกไฟด์ได                             |       |
| 🕮 จัดการข่าว                                             |                                                                 |       |
| (แป รายงาน <                                             | 🔳 เปลี่ยนรหัสผ่านนักศึกษา                                       |       |
| <ul> <li>ตารางห้องสอบ</li> </ul>                         | รทัสผ่านใหม่                                                    |       |
| <b>0</b> ริ ดังค่า <                                     | for instance                                                    |       |
| 🕒 ออกจากระบบ                                             |                                                                 |       |
|                                                          | 🔳 ข้อมูลทั่วไป                                                  |       |
|                                                          | Nai .                                                           |       |
|                                                          | auá Kanrawee oen@hotmail.com                                    |       |
|                                                          |                                                                 |       |
|                                                          | (1)9511159WH) -                                                 |       |
|                                                          | <ul> <li>ข้อนอการซึ่งพา</li> </ul>                              |       |
|                                                          | ■                                                               |       |
|                                                          | หตุขอกมาสาวงานใส                                                |       |
|                                                          | รายสะเอยดการสอบ                                                 |       |
|                                                          | แหนการศึกษา บริญญาเอก 1.1 🗸                                     |       |
|                                                          |                                                                 |       |
|                                                          | อิบันทึกข้อมูลนักศึกษา                                          |       |
|                                                          |                                                                 |       |

ภาพที่ 7 ข้อมูลนักศึกษา แถบ Settings

#### ระบบงานวิจัย

#### 1. การค้นหาผลงานวิจัยนักศึกษา

1. กดที่เมนูผลงานวิจัยนักศึกษา

 กรอกเงื่อนไขการค้นหา สามารถค้นหาได้จาก รหัสนักศึกษา ชื่อ-นามสกุล ชื่อผู้แต่งร่วม ชื่องานวิจัย คณะ สาขาวิชา ประเภทการเผยแพร่ผลงาน และระดับการศึกษา ดังหมายเลข 1 ในภาพที่ 8

- 3. หลังจากกดค้นหาข้อมูลจะแสดงรายการผลงานวิจัยที่ค้นหา ดังหมายเลข 2 ในภาพที่ 8
- 4. เมื่อกดที่ชื่อบทความจะแสดงหน้าต่างข้อมูลงานวิจัย ดังภาพที่ 9

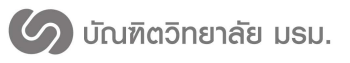

| อมูลภาพรวม                                   | ผลงานวิจัยนักศึกษา                                                                                                    | Research OF Student                                                                                                    |                                                                                                    |
|----------------------------------------------|----------------------------------------------------------------------------------------------------|----------------------------------------------------------------------------------------------------|----------------------------------------------------------------------------------------------------|
| มแต่งตั้งอาจารย์ที่ปรึกษา                    |                                                                                                    |                                                                                                    |                                                                                                    |
| аяар QE/CE <                                 | Q ค้นหาผลงานวิจัย - Search Research                                                                                                    |                                                                                                    | ۲                                                                                                    |
| อสอบเค้าโครง <                               |                                                                                                    |                                                                                                    |                                                                                                    |
| มสอบวิทยานิพนธ์ <                            | รหัสนักศึกษา                                                                                                    | รหัสนักศึกษา                                                                                                    |                                                                                                    |
| อมูลนักศึกษา                                 | ชื่อนักศึกษา                                                                                                    | ชื่อนักดึกษา                                                                                                    |                                                                                                    |
| อมูลอาจารย์                                  | ชื่อผู้แต่งร่วม                                                                                                    | ชื่อผู้แต่งร่วม                                                                                                    |                                                                                                    |
| อมูลหลักสูตร                                 | ชื่องานวิจัย                                                                                                    | ที่องานวิจัก                                                                                                    |                                                                                                    |
| ลงานวิจัยนักศึกษา                            |                                                                                                    |                                                                                                    |                                                                                                    |
| นหาวิทยานิพนธ์                               | คณะ                                                                                                    |                                                                                                    |                                                                                                    |
| ນນການາລັงกฤษ                                 | สาขาวิชา                                                                                                    | ศันหาทั้งหมด                                                                                                    |                                                                                                    |
| งการข่าว                                     | ประเภทการเผยแพร่ผลงาน                                                                                                    | คับหาทั้งหมด                                                                                                    |                                                                                                    |
| ายงาน <                                      |                                                                                                    | 🔘 ทั้งหมด 🔵 ระดับชาติ 🔵 ระดับนานาชาติ                                                                                                    |                                                                                                    |
|                                              |                                                                                                    |                                                                                                    |                                                                                                    |
| ารางห้องสอบ<br>งศำ <<br>อกจากระบบ            | ระดับการศึกษา                                                                                                    | -สันหาปังบอล-<br>ดันหาปัญล                                                                                                    |                                                                                                    |
| ารางห้องสอบ<br>ว์ส่า <<br>                   | ระสมการศึกษา                                                                                                    | -สันหาปังหมด-<br>ดันหาข้อมูล                                                                                                    |                                                                                                    |
| ารางร่องสอบ<br>341 c<br>อกจากรรมบ<br>        | ระสมการศึกษา<br>III การค้นหาหลงานวิจัย                                                                                                    | -สันหาปังบอล                                                                                                    | * ^                                                                                                    |
| ารางร่องสอบ<br>อค่า <<br>อกจากรรมม<br>(2)    | ระสับการศึกษา<br>๗ การศ์บหาผลงานวิจัย<br>10 → records per page                                                                                                    | -สันหาทั้งหมด-<br>คั่นหาข้อมูล                                                                                                    | Search:                                                                                                    |
| ารางก่องสอบ<br>38ำ <<br>38างการรบ<br>(*<br>2 | ระสับการศึกษา<br>⊞ การค้นหาผลงานวิจัย<br>10 → records per page<br>ชื่อบทความ(ภานาโทย)                                                                                                    | -ສັນການໂກນແລ-<br>ອົນການໂລນຸລ<br>-<br>-<br>-<br>-<br>-<br>-<br>-<br>-<br>-<br>-<br>-<br>-<br>-<br>-<br>-<br>-<br>-<br>                                                                                                    | Search:                                                                                                    |
| ารางก่องสอบ<br>361 <<br>6<br>(2)             | <ul> <li>ระสัมการสึกมา</li> <li>■ การต้นหาผลงานวิจัย</li> <li>10 - records per page</li> <li>ชื่อมหลงาน(ภามาไทย)</li> <li>การตอมของกางล้านสบรรณะ จิตวิทยา<br/>สร้างขาวที่สองสการรัฐคนสนรฐกมะจิตวิทยา<br/>นักองสัง/เขอ</li> </ul>                                                                                                    | -สันหาปริทยล<br>สันหาปริทยล-<br>รับบาร์อยูล<br>* มีอยางความ(ภาษาอังกฤษ) • ผู้เวลียแมน์ก • คณะ<br>เละ<br>RESEARCH ENGLISH TESTING นางสาว ภาษตัว มีวนุญ ครุศาสต<br>หร้ายใน                                                                                                    | Search:                                                                                                    |
| ารางก่องสอบ<br>361 <<br>                     | <ul> <li>ระสับการศึกษา</li> <li>๓ การค้นหางผลงานวิจัย</li> <li>๓ การค้นหางผลงานวิจัย</li> <li>๓ การค้นหางผลงานวิจัย</li> <li>๑ การค่นหางผลงานวิจัย</li> <li>รัฐธายหลามผู้การการและ จิตริงเอา<br/>สร้างเอา<br/>สร้างเอาได้และการเร็จของแปญังิจัการ<br/>นักกออ่างโทย</li> <li>การจ่านสนออื่อประสบมนเว็บสวย XML และ<br/>กรณีศึกษาอักษรรรรมอิลาน</li> </ul> | -สันหาที่งามแล<br>ส์นหาที่งามสุด<br>รับบารายังกุด<br>ชั้นแทดวาม(ภามาตั้งกฤษ) • ผู้เสียแหลัก • คณะ<br>เละ<br>หรื่อนโน<br>RESEARCH ENGLISH TESTING มางสาว อวัญหลุ ครุศาสด<br>รรั้งใน<br>นารสาว อวัญหลุ อัคร<br>รับบาร ESANN CHEMEDIA-BASED PRESENTATION<br>ON THE WED USING XML AND SML: A CASE จัญหาร์ อัญหลุ อัคร<br>รับบาร ESANN DING XML AND SML: ล CASE จัญหาร์ อัญหาร์ อัญหาร์                                                                                                    | Search:                                                                                                    |
| hrindiaaau<br>ahn c<br>anninssuu<br>C        | <ul> <li>ระสันการศึกษา</li> <li>การค้ามหาผลงานวิจัย</li> <li>10 เราะค้ามหาผลงานวิจัย</li> <li>10 เราะครอง</li> <li>ร้อมหลงาน(กามาไหย)</li> <li>การต่อมของกางสำนอบรรณะ จึงวินยา</li> <li>กรระสังคณะสื่อประสบบนเว็บสวย XML และ</li> <li>กรระสังคณะสื่อประสบบนเว็บสวย XML และ</li> <li>กรระสังคณะสื่อประสบบนเว็บสวย XML และ</li> </ul>                     | -สันหารโรงแล<br>สันหารโรงแล-<br>สันหารโรงแล<br>ร้านการโรงแล<br>ร้านการโรงแล<br>ร้านการโรงแล<br>ร้านการโรงแล<br>ร้านการโรงแล<br>ร้านการโรงแล<br>การสาว การสาว การสาว การสาว การสาว<br>สุริศาสล<br>รรศัยธาน<br>การสาว การสาว รักรูกรุ ลัศร<br>รูประสา<br>รรศาสสา<br>รรศาสสา<br>รรศารีรรศาส                                                                                                    | Search:<br>Search:<br>Sea |
| rrinfastasu<br>aki <<br>aninitzu<br>(2       | <ul> <li>ระสันการศึกษา</li> <li>๓ารต้นหาผลงานวิจัย</li> <li>๑๐๐๐๐๐๐๐๐๐๐๐๐๐๐๐๐๐๐๐๐๐๐๐๐๐๐๐๐๐๐๐๐๐๐๐๐</li></ul>                                                                                                    | -สันหาทั้งหมด-           ดับหาทั้งหมด-           ดับหาทั้งหมด-           ดับหาทั้งหมด-           ดับหาทั้งหมด-           ดับหาทั้งหมด-           ดับหาทั้งหมด-           รัฐสมหลามแกนหลังกฤษ)           ดับสมหลามแกนหลังกฤษ)           ดับสมหลามแกนหลังกฤษ)           ดับสาว กานต่าร์ บัวบุญ           คริสุสาสต           ESEARCH ENGLISH TESTING           หลาง STUDY E-SAAN DHARMA ALPHADET           STUDY E-SAAN DHARMA ALPHADET           Smil nda         Presentation of multimedia on the WebWith XML<br>สมหรัฐประสา           ESEARCH ENGLISH TESTING         นางสาว มรัฐหนุด สังหรัฐริมระสา           Instrument of multimedia on the WebWith XML<br>สมหรัฐริมระสา         รัฐสาสตร           RESEARCH ENGLISH TESTING         นางสาว มรัฐหนุด สังหรัฐริมระสา                                                                                                    | ระละกะ<br>- โปล์เอกสาง<br>- โปล์เอกสาง<br>- โปล์เ                                                                                                    |
| ารางก่องสอบ<br>361 <<br>                     | <ul> <li>ระสันการศึกษา</li> <li>๓๖ คันหารผลงานวิจัย</li> <li>๑๐ ๓ ๓ ๓ ๓ ๓ ๓ ๓ ๓ ๓ ๓ ๓ ๓ ๓ ๓ ๓ ๓ ๓ ๓ ๓</li></ul>                                                                                                    | -สันหาทั้งหมด-     -สันหาทั้งหมด-     -สันหาที่      -สันหาที่      -สินหาที่      -สันหาที่      -สันหาที่      -สันหาที่      -สันหาที่      -สันหาที่      -สันหาที่      -สินหาที่      -สินหา | ۱         ۲         ۲           ۲         ۲         ۲           ۲         ۲         ۲           ۲         ۲         ۲           ۲         ۲         ۲           ۲         ۲         ۲           ۲         ۲         ۲           ۲         ۲         ۲           ۲         ۲         ۲           ۲         ۲         ۲           ۲         ۲         ۲           ۲         ۲         ۲           ۲         ۲         ۲           ۲         ۲         ۲           ۲         ۲         ۲           ۲         ۲         ۲           ۲         ۲         ۲           ۲         ۲         ۲           ۲         ۲         ۲           ۲         ۲         ۲           ۲         ۲         ۲           ۲         ۲         ۲           ۲         ۲         ۲           ۲         ۲         ۲           ۲         ۲         ۲           ۲         ۲         ۲           ۲         ۲         ۲                                                                                                    |

ภาพที่ 8 ค้นหางานวิจัย

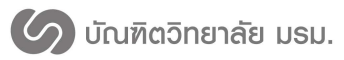

ระบบสารสนเทศเพื่อการจัดการระดับบัณฑิตศึกษา บัณฑิตวิทยาลัย

มหาวิทยาลัยราชภัฎมหาสารคาม

| ระบบสารสนเทศบัณฑิตวิทยาลัย<br>มหาวิทยาลัยราชภัฏมหาสารคาม |                                               |                                                                                                    |                                  | se 🚺 🜔                          |
|----------------------------------------------------------|-----------------------------------------------|----------------------------------------------------------------------------------------------------|----------------------------------|---------------------------------|
| 🚳 ข้อมูลภาพรวม                                           | ด้วยองวยวิวัย Date Published                  |                                                                                                    |                                  |                                 |
| แต่งตั้งอาจารย์ที่ปรึกษา                                 | บยพิยา เหรงร                                  |                                                                                                    |                                  |                                 |
|                                                          |                                               |                                                                                                    |                                  |                                 |
| 🖋 ขอสอบเค้าโครง <                                        | ทะเบียนนักศึกษา                               |                                                                                                    |                                  |                                 |
| ขอสอบวิทยานิพนธ์ <                                       | รนัสนักศึกษา                                  | 579262090101                                                                                                    |                                  |                                 |
| <ul> <li>ข้อมูลนักศึกษา</li> </ul>                       | ชื่อ-สกุล(ภาษาไทย)<br>-                       | นางสาว กานด์รวี บัวบุญ                                                                                                    | ชื่อ-สกุล(ภาษาอังกฤษ)            | Miss Kanrawee Kanrawee          |
| ข้อมูลอาจารย์                                            | หลักสูตร                                      | รัฐประศาสนศาสตร์                                                                                                    | คณะ                              | รัฐศาสตร์และรัฐประศาสนศาสตร์    |
| 1 ส่วนอนรัดสอร                                           | สาขา                                          | ריצחאפרהפראפעפרה                                                                                                    | นผนการตกษา                       | บระยูญาเอก 1.1<br>16 ส.ค. 2014  |
|                                                          | สอบภาษาต่างประเทศ                             | ผ่าน :                                                                                                    | สถานะนักศึกษา                    | 71 พ้นสภาพนักศึกษาดามระเบียบการ |
|                                                          |                                               |                                                                                                    |                                  | ເຈີນ                            |
| 🖉 คนหว่าหยานพนธ                                          |                                               |                                                                                                    |                                  |                                 |
| สอบภาษาอังกฤษ                                            | วิทยานิพนธ์                                   |                                                                                                    |                                  |                                 |
| <u>สป</u> รายงาน <                                       | ชื่อวิทยานิพนธ์ (ไทย)                         | ххх                                                                                                    |                                  |                                 |
| aารางห้องสอบ                                             | ชื่อวิทยานิพนธ์ (อังกฤษ)                      | xx                                                                                                    |                                  |                                 |
| <b>0</b> ริตั้งค่า <                                     |                                               |                                                                                                    |                                  |                                 |
| 🕒 ออกจากระบบ                                             | อาจารย์ที่ปรึกษา                              |                                                                                                    |                                  |                                 |
|                                                          | ที่ปรึกษาหลัก                                 | ผู้ช่วยศาสตราจารย์ สนิท ดีเมืองช้าย                                                                                                |                                  |                                 |
|                                                          | ที่ปรึกษาร่วม                                 | รองศาสตราจารย์ กนก สมะวรรธนะ                                                                                                    |                                  |                                 |
|                                                          |                                               |                                                                                                    |                                  |                                 |
|                                                          | การเผยแพร่ในรูปของบทความวารสารทางวิชาก        | าร                                                                                                    |                                  |                                 |
|                                                          | สี่วามหาวาม (อาเมาไมน)                        |                                                                                                    |                                  | 12.1                            |
|                                                          | ชอบหความ (ภาษา เทย)<br>ช้อบหความ (อาหาอังออน) | การตอบสนองทางตานสมรรถนะ จดวท                                                                                                    | ยา และสรรวทยาทมดอสภาวะ เขคขณะบฎบ | สุดทุกษะทุงาย เน่นกุกอิสพาทย    |
|                                                          | ชื่อวารสาร                                    | วารสารวิจัย มข. (ฉบับบัณฑิตศึกษา)                                                                                                  |                                  |                                 |
|                                                          | บหคัดย่อ (ภาษาไทย)                            | · · · · · · · · · · · · · · · · · · ·                                                                                              |                                  |                                 |
|                                                          | บทคัดย่อ (ภาษาอังกฤษ)                         |                                                                                                    |                                  |                                 |
|                                                          | คำสำคัญ (ภาษาไทย)                             | ความวิตกกังวลทางร่างกาย ความวิตกก้                                                                                                 | ังวลทางความคิด ความดันโลหิด      |                                 |
|                                                          | คำสำคัญ (ภาษาอังกฤษ)                          |                                                                                                    |                                  |                                 |
|                                                          | ชื่อผู้เขียนหลัก                              | นางสาว กานด์รวี บัวบุญ                                                                                                    |                                  |                                 |
|                                                          | ชื่อผู้แต่งร่วม                               | <ol> <li>4.ผู้ช่วยศาสตราจารย์ ดร. สนิท ดีเมือง</li> <li>2.อาจารย์ ดร. สนิท สมุทรวงค์</li> <li>3.อาจารย์ สนิท เกษาสุวรรณ</li> </ol> | ข้าย                             |                                 |
|                                                          | หน่วยงานเจ้าของวารสาร                         | บัณฑิดวิทยาลัย ม.ขอนแก่น                                                                                                    |                                  |                                 |
|                                                          | ISBN/ISSN                                     |                                                                                                    | วัน/เดือน/ปี ที่ได้ตอบรับ        | 02/12/2559                      |
|                                                          | ปีที่พิมพ์ ค.ศ. / พ.ศ.                        | 2014 / 2557                                                                                                    | ฉบับที่                          | 1                               |
|                                                          | เดือน                                         | มกราคม-มีนาคม                                                                                                    | หน้า                             |                                 |
|                                                          | สำดับที่ดีพิมพ์                               | 14                                                                                                    | การประเมินบทความ                 |                                 |
|                                                          | สถานภาพการดีพิมพ์                             | ดีพิมพ์แล้ว                                                                                                    | ระดับการเผยแพร่                  | นานาชาติ                        |
|                                                          | การอยู่ในฐานข้อมูลมาตรฐาน                     | ไม่อยู่                                                                                                    | ส่วนหนึ่งของวิทยานิพนธ์          | เป็น                            |
|                                                          | การอ้างอิงมาที่บทความ                         |                                                                                                    | แบบไฟล์เอกสาร                    | ไม่มีไฟล์แนบ                    |
|                                                          | citation                                      | 0                                                                                                    |                                  |                                 |
|                                                          |                                               |                                                                                                    |                                  |                                 |
|                                                          |                                               |                                                                                                    |                                  |                                 |
|                                                          |                                               | e f                                                                                                    | ไมพ์งานวิจัย                     |                                 |

ภาพที่ 9 ข้อมูลงานวิจัย

5. สามารถพิมพ์รายละเอียดผลงานวิจัยได้โดยกดที่ปุ่ม พิมพ์งานวิจัย จะปรากฏรายละเอียด งานวิจัยเป็นไฟล์ PDF ดังภาพที่ 10 🖉 บัณฑิตวิทยาลัย มรม.

|                          | 008011                       |                                |                                      |
|--------------------------|------------------------------|--------------------------------|--------------------------------------|
| ทะเบียนนักศึกษา          |                              |                                |                                      |
| รหัสนักศึกษา             | 579262090101                 |                                |                                      |
| ชื่อ-สกุล(ภาษาไทย)       | นางสาว กานต์รวี บัวบุญ       | ชื่อ-สกุล(ภาษาอังกฤษ)          | Miss Kanrawee Kanrawee               |
| หลักสูตร                 | รัฐประศาสนศาสตร์             | คณะ                            | ครุศาสตร์                            |
| วันที่เข้า               | 16 ส.ค. 2014                 | สถานะนักศึกษา                  | 10 ปกติ                              |
| วิทยานิพนธ์              |                              |                                |                                      |
| ชื่อวิทยานิพนธ์ (ไทย)    | การบริหารงานวิชาการโรงเรีย   | นเอกชน ระดับประถมศึกษา สังกัด  | ลสำนักงานเขตพื้นที่การศึกษาขอนแก่น เ |
|                          | 1                            |                                |                                      |
| ชื่อวิทยานิพนธ์ (อังกฤษ) | ACADEMIC ADMINISTRATIO       | ON AT PRIVATE PRIMARY EDU      | CATION SCHOOLS IN KHON KAEN          |
|                          | EDUCATIONAL SERVICE A        | REA 1                          |                                      |
|                          |                              |                                |                                      |
| การเผยแพร่ในรูปของบทความ | วารสารทางวิชาการ             |                                |                                      |
| ชื่อบทความ (ไทย)         | การตอบสนองทางด้านสมรรถ       | นะ จิตวิทยา                    |                                      |
|                          | และสรีรวิทยาที่มีต่อสภาวะโห้ | คขณะปฏิบัติทักษะที่ง่ายในนักกล | ลัฟไทย                               |
| ชื่อบทความ (อังกถษ)      | RESEARCH ENGLISH TESTI       | NG                             |                                      |
| บทคัดย่อ (ไทย)           | 0                            |                                |                                      |
| บทคัดย่อ (อังกฤษ)        | RESEARCH ENGLISH TESTI       | NG                             |                                      |
| คำสำคัญ (ไทย)            | ความวิตกกังวลทางร่างกาย ค    | วามวิตกกังวลทางความคิด ความต่  | ันโลหิต                              |
| คำสำคัญ (อังกฤษ)         |                              |                                |                                      |
| ชื่อผู้เขียนหลัก         | นางสาว กานต์รวี บัวบุญ       |                                |                                      |
| ชื่อผู้แต่งร่วม          | 1.ผู้ช่วยศาสตราจารย์ ดร. สนิ | ท ดีเมืองซ้าย                  |                                      |
|                          | 2.อาจารย์ ตร. สนิท สมุทรวง   | ñ                              |                                      |
|                          | 3.อาจารย์ สนิท เกษาสุวรรณ    |                                |                                      |
| หน่วยงานเจ้าของวารสาร    | บัณฑิตวิทยาลัย ม.ขอนแก่น     |                                |                                      |
| ISBN/ISSN                |                              | วัน/เดือน/ปี ที่ได้ตอบรับ      | 02/12/2559                           |
| ปีที่พิมพ์ ค.ศ. / พ.ศ.   | 2014 / 2557                  | ฉบับที่                        | 1                                    |
| เดือน                    | มกราคม-มีนาคม                | หน้า                           |                                      |
| ลำดับที่ตีพิมพ์          | 14                           | การประเมินบทความ               |                                      |
| สถานภาพการตีพิมพ์        | ดีพิมพ์แล้ว                  | ระดับการเผยแพร่                | นานาชาติ                             |
| · •                      | ไม่อย                        | ส่วนหนึ่งของวิทยานิพนธ์        | เป็น                                 |
| การอยู่ในฐานขอมูลมาตรฐาน |                              |                                |                                      |

ภาพที่ 10 งานวิจัยเป็นไฟล์ PDF

### 2. การเพิ่มผลงานวิจัยนักศึกษา

- 1. กดที่เมนูเพิ่มผลงานวิจัยนักศึกษา ดังหมายเลข 1 ในภาพที่ 11
- 2. กดที่ปุ่ม หมายเลข 2 ในภาพที่ 11 เพื่อเพิ่มผลงานวิจัยตามประเภท จะแสดงหน้าต่างเพื่อ

กรอกข้อมูลผลงานวิจัยแล้วกดปุ่มบันทึกเพื่อบันทึกผลงานวิจัย ดังภาพที่ 12

| ระบบสารสนเทศบัณฑิตวิทยาลัย<br>มหาวิทยาลัยราชภัฏมหาสารคาม |                       |                                       | 2                  | e 🏚 🜔         | นาย ประมุข ศ | สรีขัยวงษ์ (ป.โทแผนข |
|----------------------------------------------------------|-----------------------|---------------------------------------|--------------------|---------------|--------------|----------------------|
| 🛔 ข้อมูลผู้ใช้งาน                                        | ผลงานวิจัยนักศึกษา    | Research                              | 6                  |               | NAL Ŧ        | CONFERENCE           |
| 🛃 ขอแต่งตั้งที่ปรึกษาค้นคว่าอิสระ                        |                       |                                       | 2                  | /             |              |                      |
| 🖉 ขอสอบประมวลความรู้                                     | 10 - records per page |                                       | _                  | Search:       |              |                      |
| 🖋 ขอสอบเค้าโครงคันคว้าอิสระ                              |                       | · · · · · · · · · · · · · · · · · · · |                    |               |              |                      |
| 🛛 ขอสอบคันคว้าอิสระ                                      | ชื่อบทความ(ภาษาไทย)   | ช่อบทความ(ภาษอังกฤษ)                  | ผู้เขียนหลัก       | แบบไฟล์เอกสาร | ประเภท       | จัดการ               |
| 🖬 ผลงานวิจัยนักศึกษา 🗸                                   | วงกมปตบระหนักมา       | วงถพฤดกรรมมุ่มขน 1                    | นาย บระมุข ศรชยวงษ | 8             | วารสาร       | แก้ไข สบ             |
| เพิ่มผลงานวิจัย                                          | g 1 to 1 of 1 entries |                                       |                    |               | Previou      | s 1 Next             |
| ค่นหาผลงานวิจัยนักศึกษา                                  | $\sim$                |                                       |                    |               |              |                      |
| A databased                                              |                       |                                       |                    |               |              |                      |

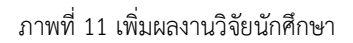

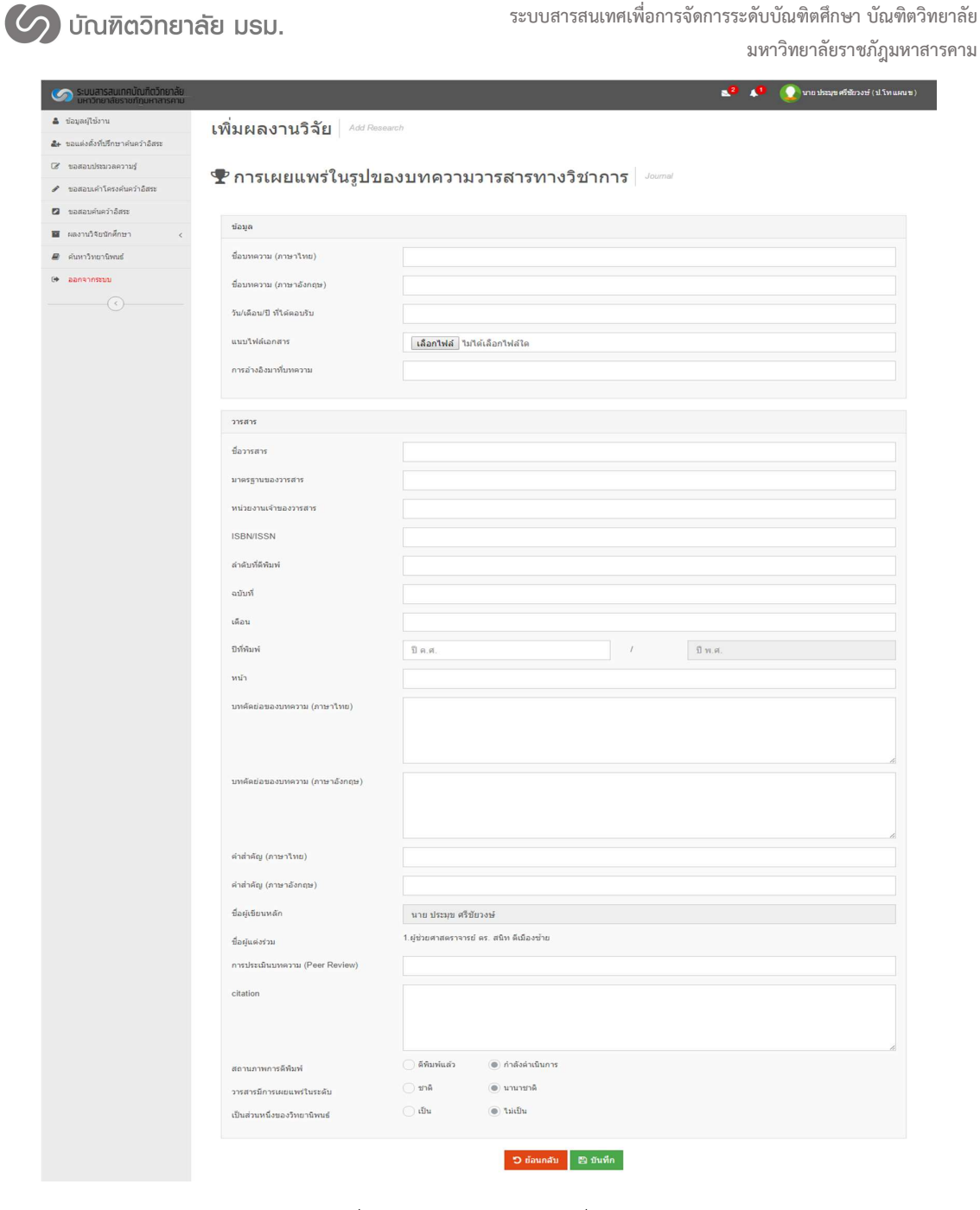

ภาพที่ 12 รายละเอียดข้อมูลการเพิ่มงานวิจัย

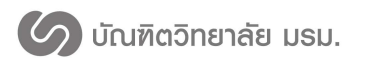

#### ระบบค้นหาภาคนิพนธ์

### 1. กดที่เมนูค้นหาวิทยานิพนธ์

 กรอกเงื่อนไขการค้นหา สามารถค้นหาได้จาก รหัสนักศึกษา ชื่อ-นามสกุล และชื่อวิทยานิพนธ์ ดัง หมายเลข 1 ในภาพที่ 13

3. หลังจากกดค้นหาข้อมูลจะแสดงรายการภาคนิพนธ์ที่ค้นหา ดังหมายเลข 2 ในภาพที่ 13

| ระบบสารสนเทคบัณฑิตวิทยาลัย<br>มหาวิทยาลัยราชภัฏมหาสารคาม |                                              |                                       |                            |                              | 🔹 🗚 🜔             |
|----------------------------------------------------------|----------------------------------------------|---------------------------------------|----------------------------|------------------------------|-------------------|
| 🔀 ข้อมูลภาพรวม                                           | ดับหาวิทยานิพนธ์ Searc                       | h Thesis                              |                            |                              |                   |
| 🏖 ขอแต่งตั้งอาจารย์ที่ปรึกษา                             |                                              |                                       |                            |                              |                   |
| I ขอสอบ QE/CE <                                          | O ค้าหาวิทยามีพบด์ - Search Thesis           |                                       |                            |                              | ۵ ۸               |
| 🖋 ขอสอบเค่าโครง                                          | C HUN THE TUNE - Search means                |                                       |                            |                              |                   |
| 🖋 ขอสอบวิทยานิพนธ์ 🛛 🚺                                   | รหัสนักศึกษา                                 | รหัสนักศึกษา                          |                            |                              |                   |
| <ul> <li>ข้อมูลนักศึกษา</li> </ul>                       | ชื่อนักศึกษา                                 | ชื่อนักศึกษา                          |                            |                              |                   |
| ข้อมูลอาจารย์                                            | ชื่อวิทยานิพนธ์                              | ขึ้องานวิจัย                          |                            |                              |                   |
| 📥 ข้อมูลหลักสูตร                                         |                                              |                                       |                            |                              |                   |
| 🖬 ผลงานวิจัยนักศึกษา                                     |                                              | ค้นหาร                                | ้อมูล                      |                              |                   |
| 🖉 ค้นหาวิทยานิพนธ์                                       |                                              |                                       |                            |                              |                   |
| สอบภาษาอังกฤษ                                            |                                              |                                       |                            |                              |                   |
| 🖽 จัดการข่าว                                             | 🎟 การค้นหาผลงานวิจัย                         |                                       |                            |                              | ۰ م               |
| <u>แป</u> รายงาน <                                       | 10 - records per page                        |                                       |                            | Search:                      |                   |
| ตารางห้องสอบ                                             | 40-0-0                                       |                                       | 4.4.4                      |                              |                   |
| วริตังค่า <                                              | ของหยานพนธ                                   | - รหลบกตกษา ⇒                         | ขอนกศกษา ⇒                 | ดณะ 🗣                        | ลาชาวชา 🗢         |
| • ออกจากระบบ                                             | สำนักงานเขดพื้นที่การศึกษาขอนแก่น เขต 1      | 373202030101                          | # 194 17 11 14 17 13 14 19 | nýn linn.                    |                   |
|                                                          | ดีเอ็นเอบาร์ โค้ ดเพื่อการระบุชนิ ดสมุนไพรแบ | <del>ไรรูปสกุล</del> 579262090102     | นางสาว ขวัญพธู อัครจันทร์  | รัฐศาสตร์และรัฐประศาสนศาสตร์ | การบริหารการศึกษา |
|                                                          | Showing 1 to 2 of 2 entries                  |                                       |                            |                              | Previous 1 Next   |
|                                                          | 4                                            |                                       |                            |                              | •                 |
|                                                          |                                              |                                       |                            |                              |                   |
|                                                          |                                              |                                       |                            |                              |                   |
|                                                          |                                              | © 2016 มัณฑิตวิทยาลัย มหาวิทยาลัยราช/ | อมหาสารคาม.                |                              |                   |

ภาพที่ 13 ค้นหาภาคนิพนธ์

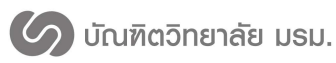

## ขอสอบประมวลผลความรู้/วัดคุณสมบัติ

มีขั้นตอนการทำงาน ดังนี้

 นักศึกษาทำการยื่นขอสอบประมวลความรู้โดยกดที่เมนูขอสอบประมวลผลความรู้/วัด คุณสมบัติ ระบบจะแสดงหน้าต่างยื่นขอสอบประมวลความรู้ ดังหมายเลข 1 ในภาพที่ 14

2. กดที่ปุ่มยื่นขอสอบประมวลผลความรู้/วัดคุณสมบัติ ดังหมายเลข 3 ในภาพที่ 14

| ระบบสารสนเทศบัณฑิตวิทยาลัย<br>มหาวิทยาลัยราชภัฏมหาสารคาม | 🔩 👫 🚺 เกลาสารสร้างการ (ปากแสนร)                                                                                                    |
|----------------------------------------------------------|----------------------------------------------------------------------------------------------------|
| 🎍 ข้อมูลผู้ใช้งาน                                        | ขอสอบประมวลความร้ comprehensive examination                                                                                                    |
| 🌲 ขอแต่งตั้งที่ปรึกษาค้นคว่าอิสระ                        | $\frown$                                                                                                    |
| 🕼 ขอสอบประมวลความรู้                                     |                                                                                                    |
| 🖋 ขอสอบเค่าโครงค่นคว้าอิสระ                              |                                                                                                    |
| 💋 ขอสอบคันคว่าอิสระ                                      | 🖌 ขั้นตอนการขอสอบประมวลความรู้                                                                                                    |
| 🖬 ผลงานวิจัยนักศึกษา <                                   | 1 ขอสอบประกรออาวปรั 2 พิกษ์เอกสาร 6 สาขาอบบัติ 4 บัตเซ็ตอบบัติ 6 รออบบัติยอสอบ 6 เสร็อสั้น                                                                                                    |
| 🖉 ค้นหาวิทยานิพนธ์                                       |                                                                                                    |
| ( → aanannstuu                                           | รหัสนักศึกษา: 579262090139<br>ชื่อ-สฤณ (กาษาโทย): นายประมุษ ศรีข้องงษ์<br>แสนการเรือน ปริญญาโท แสน ข<br>สลการสอบมาษาต่างประเทศ :<br>การขอแสงล์งอาจารย์ที่บรีกษา:<br>ชินขอสอบประเภลความรู้<br>3 |

ภาพที่ 14 นักศึกษาขอสอบประมวลผลความรู้/วัดคุณสมบัติ

 พิมพ์เอกสารการขอสอบประมวลผลความรู้/วัดคุณสมบัติ ในภาพที่ 15 จะได้เอกสาร ดังภาพที่ 16 เพื่อนำเสนอต่อเจ้าหน้าที่สาขาให้ดำเนินการต่อไป

| ระบบสารสนเทคมัณฑิตวิทยาลัย<br>มหาวิทยาลัยราชภัฏมหาสารคาม | 👥 2 👔 🕡 เกยประมุษศรีขวงษ์ (ปโหนสยร)                                                                                                    |
|----------------------------------------------------------|----------------------------------------------------------------------------------------------------|
| 👗 ข้อมูลผู้ใช้งาน                                        | ขอสอบประบวลดวามร้ comprehensive examination                                                                                                    |
| ขอแต่งตั้งอาจารย์ที่ปรึกษา                               |                                                                                                    |
| 🕼 ขอสอบประมวลความรู้                                     | <ul> <li>มาโปนการ และส่วนประเทศการที่</li> </ul>                                                                                               |
| 🖋 ขอสอบเค้าโครงค้นคว่าอิสระ                              | רע אויראיד איז אויא איז איז איז איז איז איז איז איז איז א                                                                                      |
| 🖉 ขอสอบคุ่นคว่าอิสระ                                     | 🖉 ขั้นตอนการขอสอบประมวลความรู้                                                                                                    |
| 🖬 ผลงานวิจัยนักศึกษา <                                   | 1 พอสอบประบอลดวบเรี                                                                                                    |
| 🖉 ด้นหาวิทยานิพนธ์                                       |                                                                                                    |
| 🕒 ออกจากระบบ                                             | ปกการบับนัดต่อนอ.เรียบร้อยแก้ก                                                                                                    |
|                                                          | กรุณาพิมพ์อกสรรกรษฐองประมวลลาวบรู้ เพื่อนำไปยืนต่อสาขเรียาของยักศึกษา<br>กรุณาพิมพ์อกสรรกรษฐองประมวลลาวบรู้ เพื่อนำไปยืนต่อสาขเรียาของยักศึกษา |
|                                                          |                                                                                                    |
|                                                          |                                                                                                    |

ภาพที่ 15 พิมพ์เอกสารการขอสอบประมวลผลความรู้/วัดคุณสมบัติ

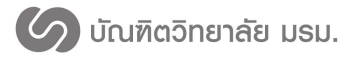

| พางอสอบบารสารค<br>มหาวิทย                              | าลัยราชภัฏมหาสารคาม                                               |
|--------------------------------------------------------|-------------------------------------------------------------------|
| <b>ร่ยน</b> คณบดีบัณฑิตวิทยาลัย                        |                                                                   |
| ข้าพเจ้า นายประมุข ศรีชัยวงษ์ รหัสนักศึกษา 57926       | 32090139 เบอร์โทรศัพท์                                            |
| ป็นนักศึกษาระดับปริญญาโท แผน ข สาขาการบริหารการศึก•    | ษา รูปแบบการศึกษานอกเวลาราชการ เริ่มเข้าเรียนในภาคเรียนที่ 1/2557 |
| ความประสงค์ขอสอบประมวลความรู้ ครั้งที่ 1 ประจำภาคเรีย  | ยนที่                                                             |
| ก์ศึกษาลงนาม ( นายประมุข ศรีชัยว                       | งษ์ ) วันเดือนเบื้อนบีบี                                          |
| จ้าหน้าที่คณะที่สาขาวิชาสังกัด ได้ตรวจคำร้องและเอกสารเ | ที่เกี่ยวข้องครบสมบูรณ์แล้ว จึงนำเสนอเพื่อโปรดพิจารณา             |
| ายมือชื่อเจ้าหน้าที่                                   |                                                                   |
| 1. อาจารย์ที่ปรึกษาหลัก                                | 2. ประธานคณะกรรมการผู้รับผิดขอบหลักสูตร                           |
| เห็นชอบ                                                | เห็นขอบ                                                           |
| ความคิดเห็นอื่น ๆ                                      | ความคิดเห็นอื่น ๆ                                                 |
| ลายมือชื่อ                                             | ลายมือชื่อ                                                        |
| ()                                                     | ()                                                                |
|                                                        |                                                                   |
| 3. คณบดีบัณฑิตวิทยาลัย                                 | 4. เจ้าหน้าที่การเงิน                                             |
| อนุมัต                                                 | ตามใบเสร็จรับเงินเล่มที่เลชที่                                    |
| ไม่อนุมัติ                                             |                                                                   |
| ลายมือชื่อ                                             | ลงชื่อเจ้าหน้าที่การเงิน                                          |
| ( มศ.ดร.สนิท ดีเมืองข้าย )                             | ()                                                                |
| คณบดีบัณฑิตวิทยาลัย                                    |                                                                   |
|                                                        |                                                                   |
| 5. สำนักส <sup>ุ่</sup> งเสริมวิชาการและงานทะเบียน     |                                                                   |
| ลงชื่อ                                                 |                                                                   |
| ()                                                     |                                                                   |
| ผู้อำนวยสำนักส่งเสริมวิชาการและงานทะเบียน              |                                                                   |
| - / /                                                  |                                                                   |

ภาพที่ 16 เอกสารแบบคำขอสอบประมวลผลความรู้/วัดคุณสมบัติ

- 4. รอการดำเนินการของเจ้าหน้าที่สาขาและเจ้าหน้าที่บัญฑิต
- 5. นักศึกษาสามารถดูสถานที่และวันเวลาในการสอบได้หลังจากเจ้าหน้าที่บัณฑิตวิทยาลัย

ประกาศห้องสอบ ดังภาพที่ 17 หรือการแจ้งเตือนผ่านทางอีเมลล์

| ระบบสารสนเทศบัณฑิตวิทยาลัย<br>มหาวิทยาลัยราชภัฏมหาสารคาม                  | 😒 🥠 🕐 บาย ปหมุด ครียังงษ์ (ป                                                                 |
|---------------------------------------------------------------------------|----------------------------------------------------------------------------------------------|
| <ul> <li>ข้อมูลผู้ใช้งาน</li> <li>ขอแต่งตั้งอาจารย์ที่บรีกษา</li> </ul>   | ขอสอบประมวลความรู้ сомряененรіve ехамінатіон                                                 |
| <ul> <li>ชอสอบประมวลความรู้</li> <li>ขอสอบเค้าโครงคันคว้าอิสระ</li> </ul> | # หน้าแรก > ขอสองประมวลลวามรู้                                                               |
| <ul> <li>ขอสอบคันคว่าอิสระ</li> <li>ผลงานวิจัยนักศึกษา</li> </ul>         | 1 ขอสอบประบวลความร์ 🤰 พิมพ์เอกสาร 🧿 สาขาอนุมัติ 🥥 บัณฑ์ตอบุมัติ 🧿 รออบุมัตีผลสอบ 🔮 เสร็จสั้น |
| <ul> <li>คันหาวิทยานิทนธ์</li> <li>ออกจากระบบ</li> </ul>                  | ขึ้นตอนต่าเป็นงาน : เจ้าหน้าที่สาขาวีขาอนุปติดำขอสอบประบวดความรู้แต้ว                        |
|                                                                           | สถามที่สอบ<br>อาคาร อาคาร 15 ชั้น                                                            |
|                                                                           | <mark>ห้องสอบ</mark> 402.<br>51น-งลาสสอบ 25 ธ.ศ. 2559 เวลา 09:00 น.                          |
|                                                                           |                                                                                              |

ภาพที่ 17 หน้าแสดงสถานที่ วัน เวลา ในการสอบประมวลผลความรู้/วัดคุณสมบัติ

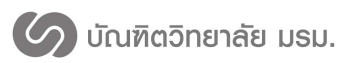

5. นักศึกษาสามารถดูผลสอบหลังจากเจ้าหน้าที่บัณฑิตวิทยาลัยประกาศผลสอบ

ดังภาพที่ 18 หรือการแจ้งเตือนผ่านทางอีเมลล์

| ระบบสารสนเทคบัณฑิตวิทยาลัย<br>มหาวิทยาลัยราชภัฏมหาสารคาม | 👥 🚺 🕡 มายประกูดสรีข้อวงษ์ (ปไหนและ                                                                      |
|----------------------------------------------------------|----------------------------------------------------------------------------------------------------|
| 👗 ข้อมูลผู้ใช้งาน                                        | ขอสอบประบวลดวามร้ comprehensive examination                                                             |
| 🛃 ขอแต่งตั้งอาจารย์ที่ปรึกษา                             |                                                                                                    |
| 🕼 ขอสอบประมวลความรู้                                     | 4 million - antanalounananai                                                                            |
| 🖋 ขอสอบเค่าโครงคันคว้าอิสระ                              | п илизи / доколпонтик и из                                                                              |
| 🛛 ขอสอบค้นคว่าอิสระ                                      | 🕕 ขอสอบประมวลความรู้ 🔪 🔕 พิมพ์เอกสาร 🔪 🧿 สาขาอนุมัติ 🔪 🌖 บัณฑ์ดอนุมัติ 🖉 🌀 รออนุมัติผลสอบ 义 🏮 เสร็จสั้น |
| ผลงานวิจัยนักศึกษา <                                     |                                                                                                    |
| 🖉 ค้นหาวิทยานิพนธ์                                       | ขั้นตอนดำเนินงาน : อนุมัติผลสอบเรียบร้อยแล้ว                                                            |
| 🕒 ออกจากระบบ                                             |                                                                                                    |
|                                                          | อนุมัติการผล                                                                                            |
|                                                          | ผ่าน!                                                                                                   |

ภาพที่ 18 หน้าผลสอบประมวลผลความรู้/วัดคุณสมบัติ

## ขอแต่งตั้งอาจารย์ที่ปรึกษา

มีขั้นตอนการทำงาน ดังนี้

 นักศึกษาทำการขอแต่งตั้งอาจารย์ที่ปรึกษาโดยกดที่เมนูขอแต่งตั้งอาจารย์ที่ปรึกษา ดังหมายเลข 1 ในภาพที่ 19

2. ค้นหาและเลือกอาจารย์ที่ปรึกษา ดังหมายเลข 2 ในภาพที่ 19

3. ตรวจสอบภาระงานที่ปรึกษาของอาจารย์ ระบบจะแสดงจำนวนนักศึกษาที่กำลงเป็นที่

ปรึกษา/จำนวนภาระงานที่ปรึกษาที่รับได้ทั้งหมด ดังหมายเลข 3 ในภาพที่ 19

 4. เมื่อเลือกอาจารย์ที่ปรึกษาเรียบร้อยแล้ว กดที่ปุ่มขอแต่งตั้งอาจารย์ที่ปรึกษา ดังหมายเลข 4 ใน ภาพที่ 19

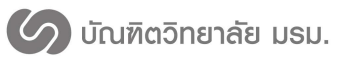

ระบบสารสนเทศเพื่อการจัดการระดับบัณฑิตศึกษา บัณฑิตวิทยาลัย

มหาวิทยาลัยราชภัฎมหาสารคาม

| ระบบสารสนเทศบัณฑิตวิทยาลัย<br>มหาวิทยาลัยราชภัฏมหาสารคาม | 👥 2 👔 🕡 นางสาว หรืพยังปันยันห์หล                              | เง (ป.โทแผบข) |
|----------------------------------------------------------|---------------------------------------------------------------|---------------|
| 🌲 ข้อมูลผู้ใช้งาน                                        | นแต่งตั้งอาฉารย์เที่ปรึกษา Advising Appointment               |               |
| ♣+ ขอแต่งตั้งอาจารย์ที่ปรึกษา                            |                                                               |               |
| 🕼 ขอสอบประมวลความรู้                                     |                                                               |               |
| 🖋 ขอสอบเค้าโครงค้นคว้าอิสระ                              | ที่มีการการการการการการการการการการการการการก                 |               |
| 🛿 ขอสอบคันคว้าอิสระ                                      | อาจารย์ที่ปรึกษาหลัก                                          | ۰ م           |
| ผลงานวิจัยนักศึกษา <                                     | สื่อ - อาจารย์ เมืองและราวารท์ คร. สมิท อีเกิองข้าย 0 2       |               |
| 🖻 ดันหาวิทยานิพนธ์                                       |                                                               |               |
| 🕒 ออกจากระบบ                                             |                                                               |               |
|                                                          | สายา การบริหารการศึกษา                                        |               |
|                                                          | ที่ปรึกษาหลัก ค้นหว้าอิสระ 0/3 ที่ปรึกษาร่วม ค้นหว้าอิสระ 0/3 |               |
|                                                          |                                                               |               |
|                                                          | อาจาะเห็นใช้คนกร่าน ที่ 1                                     |               |
|                                                          |                                                               |               |
|                                                          | ชื่อ - อาจารย์ Q                                              |               |
|                                                          | uängas                                                        |               |
|                                                          | 9012                                                          |               |
|                                                          | สาขา                                                          |               |
|                                                          | ที่ปรึกษาหลัก ดันหว้าอัสระ ที่ปรึกษาร่วม ดันหว่าอิสระ         |               |
|                                                          |                                                               |               |
| ۲                                                        | อาจารย์ที่ปรึกษาร่วม ที่ 2                                    | ۰ م           |
|                                                          | ชื่อ - อาจารย์ Q                                              |               |
|                                                          | นลักสุดร                                                      |               |
|                                                          | eniz                                                          |               |
|                                                          | สำขา                                                          |               |
|                                                          | ที่ปรึกษาแล้ก คันหว้าอิสระ ที่ปรึกษาร่วม คันหว้าอิสระ         |               |
|                                                          |                                                               |               |
|                                                          | ขอแต่งตั้งอาจารย์ที่บีวีกษา (4)                               |               |
|                                                          |                                                               |               |

ภาพที่ 19 นักศึกษาขอแต่งตั้งอาจารย์ที่ปรึกษา

5. พิมพ์คำร้องขอแต่งตั้งอาจารย์ที่ปรึกษา ดังหมายเลข 5 ในภาพที่ 20 จะได้เอกสารคำร้องขอแต่งตั้ง อาจารย์ที่ปรึกษา ดังภาพที่ 21 เพื่อนำเสนอต่ออาจารย์ที่ปรึกษาแล้วนำส่งให้เจ้าหน้าที่สาขาเพื่อดำเนินการ ต่อไป

6. นักศึกษาสามารถติดตามการดำเนินงานได้ ดังหมายเลข 4 ในภาพที่ 20

หมื่อถึงขั้นตอนที่ 4 เสร็จสิ้น นักศึกษาสามารถตรวจสอบรายชื่ออาจารย์ที่ปรึกษาได้ที่เมนู
 ข้อมูลผู้ใช้งาน ดังภาพที่ 22 หรือการแจ้งเตือนผ่านทางอีเมลล์

ในกรณีที่เจ้าหน้าที่สาขาหรือเจ้าหน้าที่บัณฑิตวิทยาลัยไม่อนุมัติคำขอแต่งตั้งอาจารย์ที่ปรึกษา นักศึกษาจะต้องดำเนินการขอแต่งอาจารย์ที่ปรึกษาใหม่ตั้งแต่เริ่มต้น

| ระบบสารสนเทคบัณฑิตวิทยาลัย<br>มหาวิทยาลัยราชภัฏมหาสารคาม | 😢 🎣 เวงสาว กานตัว มีวนุญ (งไเลค)                                                                                               |
|----------------------------------------------------------|----------------------------------------------------------------------------------------------------|
| 👗 ข้อมูลผู้ใช้งาน                                        | ขอแต่งตั้งอาจารย์ที่ปรึกษา Advising Appointment                                                                                |
| 2+ ขอแต่งตั้งอาจารย์ที่ปรึกษา                            |                                                                                                    |
| 🕑 ขอสอบวัดคุณสมบัติ                                      |                                                                                                    |
| 🖋 ขอสอบเค้าโครงวิทยานิพนธ์                               | 1 มายแหงคราว เป็นสายสาย<br>2 มายแหงคราว เป็นสายสาย<br>2 มายเราะสาย<br>4                                                        |
| 🖉 ขอสอบวิทยานิพนธ์                                       |                                                                                                    |
| 🖬 ผลงานวิจัยนักศึกษา <                                   | ทำการบันที่กัชอมูล เรียบร้อยแล้ว<br>กรุณาพิมพ์เอกสารคำร้องขอแต่งอาจารย์ที่บรึกษา เพื่อน่าไปยื่นต่อสาขารีขาข <u>องบัก</u> ศึกษา |
| 🖉 ค้นหาวิทยานิพนธ์                                       | 🕀 พิมภัศาร์ลงขอแต่งอาจารย์ที่ปรึกษา 🛛 🕤                                                                                        |
| 🕒 ออกจากระบบ                                             |                                                                                                    |

ภาพที่ 20 พิมพ์ใบคำร้องขอแต่งตั้งอาจารย์ที่ปรึกษา

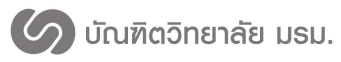

| เรียน คณบดีคณะรัฐศาสตร์และรัฐป                        |                                                             | 23.1031719141                             | สารคาม                                                  |                 |                  |  |
|-------------------------------------------------------|-------------------------------------------------------------|-------------------------------------------|---------------------------------------------------------|-----------------|------------------|--|
| n an M                                                | ระศาสนศาสตร์                                                |                                           |                                                         |                 |                  |  |
| สิงที่สงมาดวย 1                                       |                                                             |                                           |                                                         |                 |                  |  |
| 2                                                     |                                                             |                                           |                                                         |                 |                  |  |
| ข้าพเจ้า นางลาวัลย์ นาคดิลก                           | เ รหัสประจำตัว 599262090                                    | 118 เป็นนัก                               | ศึกษาระดับ 🗖 ปริญเ                                      | บาโท 🛛 า        | ปริญญาเอก        |  |
| สาขาการบริหารการศึกษา รุปแบบกา                        | รศึกษา 🗖 ในเวลาราชการ 🛛                                     | 🛛 นอกเวล                                  | าราชการ เริ่มเข้าเรียน                                  | ในภาคเรีย       | มที่ 1/2559      |  |
| ขอแต่งตั้งอาจารย์ที่ปรึกษาวิทยานิพ                    | นธ์ ดังนี้                                                  |                                           |                                                         |                 |                  |  |
| อาจารย์ที่ปรึกษาวิทยานิพนธ์                           | ชื่อ - สกุล อาจาระ<br>พร้อมตำแหน่งทางวิช<br>(เขียนตัวบรรจง) | ย์<br>าการ                                | อาจารย์ลงลายมือชื่อ<br>รับรองเพื่อแต่งตั้ง              | รหัส<br>อาจารย์ | วัน / เดือน / ปี |  |
| 1.อาจารย์ที่ปรึกษาวิทยานิพนธ์หลัก เ                   | ผู้ช่วยศาสตราจารย์ คร. สนิท                                 | เ ดีเมืองซ้าย                             |                                                         | 2535001         | J                |  |
| 2.อาจารย์ที่ปรึกษาวิทยานิพนธ์ร่วม                     | อาจารย์ สนิท เกษาสุวรรณ                                     |                                           |                                                         | 5300159         |                  |  |
| นักศึกษาลงนาม                                         | ( นางลาวัลย์ 1                                              | นาคดิลก ) ว้                              | ันเดือน                                                 | i               | 1                |  |
| ลายมือชื่อเจ้าหน้าที่                                 |                                                             | 2. คณบดีคร<br>เห็นข<br>ความ<br>ลายมือชื่อ | ) วัน<br>นะที่สาขาวิชาสังกัดคเ<br>เอบ<br>เดิดเห็นอื่น ๆ | เดือน<br>นะ     |                  |  |
| () (                                                  |                                                             |                                           |                                                         |                 |                  |  |
| <ol> <li>รองคณบดีฝ่ายวิชาการ บัณฑิตวิ</li> </ol>      | ที่เขาลัย                                                   | 4. คณบดีบัง                               | ນທີ່ດວີທຍາລັບ                                           |                 |                  |  |
| 🗌 เห็นซอบ<br>🗌 ไม่เห็นซอบ                             |                                                             | อนุมัก<br>ไม่อน                           | ดิ<br>(มัติ                                             |                 |                  |  |
| ลายมือชื่อ                                            |                                                             | ลายมือชื่อ                                |                                                         |                 |                  |  |
| ( ผู้ช่วยศาสตราจารย์ ว่าที่ ร.ต.ตร.อรัญ ชุยกระเดือง ) |                                                             | ( ผศ.ตร.สนิท ดีเมืองข้าย )                |                                                         |                 |                  |  |
| รองคณบดีฝ่ายวิชาการ ป                                 | วัณฑิตวิทยาลัย                                              |                                           | คณบดีบัณฑิตวิ                                           | ทยาลัย          |                  |  |

ภาพที่ 21 เอกสารคำร้องขอแต่งตั้งอาจารย์ที่ปรึกษา

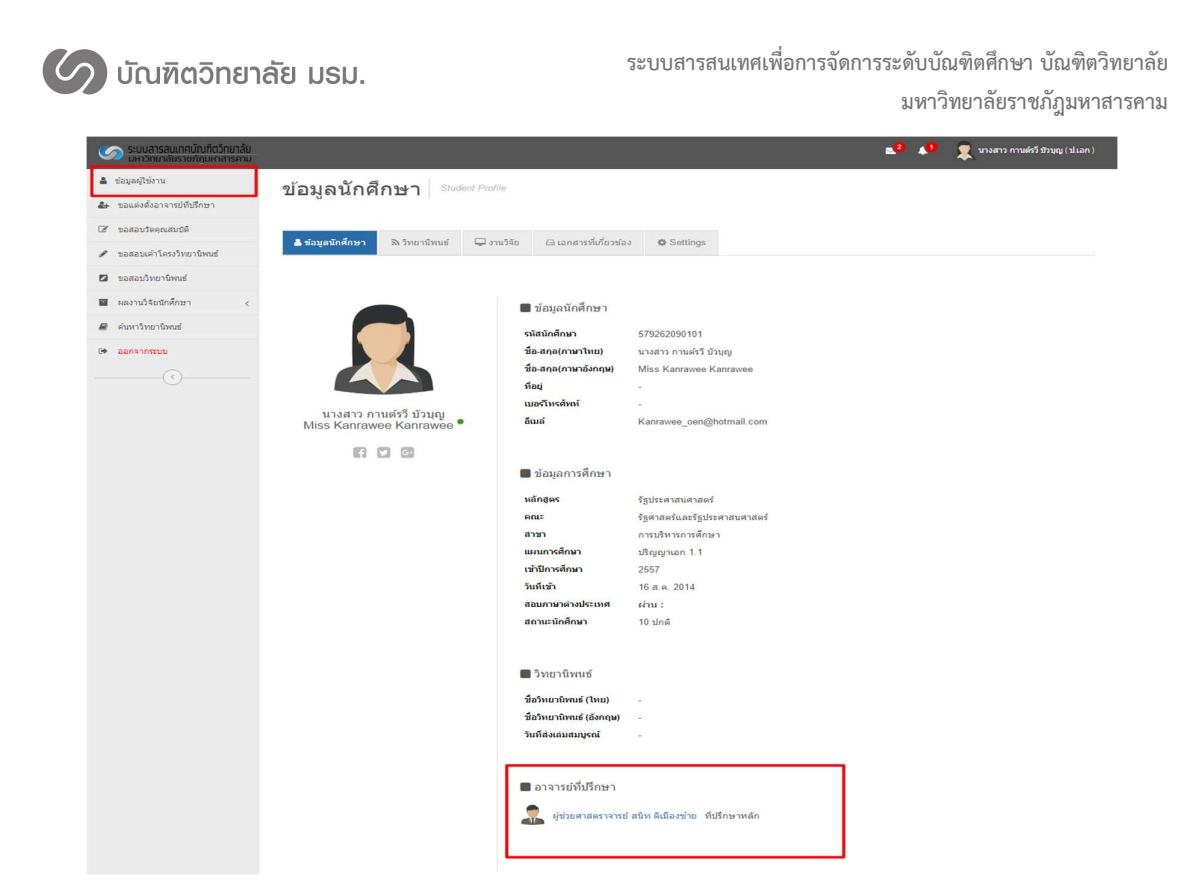

ภาพที่ 22 หน้าตรวจสอบรายชื่ออาจารย์ที่ปรึกษาของนักศึกษา

#### ขอสอบเค้าโครงวิทยานิพนธ์/การค้นคว้าอิสระ

การขอสอบเค้าโครงวิทยานิพนธ์/การค้นคว้าอิสระจะต้องผ่านการแต่งตั้งอาจารย์ที่ปรึกษาก่อนถึงจะ ขอสอบเค้าโครงวิทยานิพนธ์/การค้นคว้าอิสระได้ ซึ่งมีขั้นตอนการทำงาน ดังนี้

 นักศึกษาทำการขอสอบเค้าโครงวิทยานิพนธ์/การค้นคว้าอิสระ โดยกดที่เมนูขอสอบเค้าโครง วิทยานิพนธ์/การค้นคว้าอิสระ กรอกชื่อหัวข้อเค้าโครง/การค้นคว้าอิสระและบทคัดย่อเค้าโครง/การค้นคว้า อิสระแล้วกดปุ่มยื่นขอสอบเค้าโครง/การค้นคว้าอิสระ ดังภาพที่ 23

| 🖉 บัณฑิตวิทยาล้                                                         | เีย มรม.               |                                 | ระบบสาร                    | สนเทศเพื่อการ                | จัดการระดับเ<br>มหา | บัณฑิตศึกษ<br>เวิทยาลัยรา | า บัณฑิตวิทยาลัย<br>เชภัฎมหาสารคาม |
|-------------------------------------------------------------------------|------------------------|---------------------------------|----------------------------|------------------------------|---------------------|---------------------------|------------------------------------|
| ระบบสารสมเทศบัณฑิตวิทยาลัย<br>มหาวิทยาลัยราชภัญมหาสารคาม                |                        |                                 |                            |                              | 🔹 🎝 🏌               | นางสาว กานครวี ชีวมุญ     | (lian)                             |
| 🛎 ช่อมูลผู้ใช้งาน 🦓 [ລຸລ]                                               | ้อบแด้วโดรงวิทยา       | า<br>นิพบส์ Thesis Propos       | al                         |                              |                     |                           |                                    |
| ขอแต่งตั้งอาจารย์ที่บรึกษา                                              |                        |                                 |                            |                              |                     |                           |                                    |
| <ul> <li>ชอสอบวัดคุณสมบัติ</li> <li>ขอสอบเด้าโครงวิทยานิทณธ์</li> </ul> | หัวข้อ 🛛 🕗 สาขาอนุมัติ | 3 บัณฑิตอนุมัติ                 | 🕘 ประกาศผลสอบ              | 5 ส่งรูปเล่ม                 | 6 เสร็จสิ้น         |                           |                                    |
| 🖾 ขอสอบวิทยานิพนธ์ 🗱 ชื่อา                                              | หัวข้อเค้าโครง         |                                 |                            |                              |                     | ۲                         | ~                                  |
| ผลงานวิจัยนักศึกษา <<br>ถวามาไป                                         | TH Destriction         | เราบริชาวการโรมสีขบบ วกสน ระดับ | และคมสึกษา สังคัดสารโคงาา  | และเส้มเลือวรส์อนวลเวมเอ     | 1                   |                           |                                    |
| 🖉 ต่นหาวิทยานิพนธ์                                                      | 1111111                |                                 |                            | Contraction (Swith B Cobauti |                     |                           |                                    |
| Թ ออกจากระบบ                                                            |                        |                                 |                            |                              |                     |                           |                                    |
| ()                                                                      | ACADEM                 | IIC ADMINISTRATION AT PR        | VATE PRIMARY EDUCATI       | ION SCHOOLS IN KHON          | I KAEN EDUCATIONAL  | SERVICE AREA              | 1                                  |
| 1 vvi                                                                   | ศัตย่อเค้าโครง         |                                 |                            |                              |                     | ۲                         | ~                                  |
| ภามาไป                                                                  | พย - TH การบริหาร      | เงานวีขาการโรงเรียนเอกชน ระศับ  | มประถมศึกษา สังกัดสำนักงาน | แขดพื้นที่การศึกษาขอนแก่     | น เชด 1             |                           |                                    |
| ภามาอั                                                                  | anga - EN ACADEM       | IIC ADMINISTRATION AT PR        | WATE PRIMARY EDUCATI       | ION SCHOOLS IN KHON          | I KAEN EDUCATIONAL  | SERVICE AREA              | 1                                  |
|                                                                         |                        | -                               | ขึ้นขอสอบเค้าโครง          | _                            |                     |                           |                                    |

ภาพที่ 23 ขอสอบเค้าโครงวิทยานิพนธ์/การค้นคว้าอิสระ

2. พิมพ์เอกสารคำร้องขอสอบเค้าโครง/การค้นคว้าอิสระ ดังหมายเลข 1 ในภาพที่ 24 จะได้เอกสาร คำร้องขอสอบเค้าโครงวิทยานิพนธ์/การค้นคว้าอิสระ ดังภาพที่ 25 เพื่อนำเสนอต่อเจ้าหน้าที่สาขาดำเนินการ ต่อไป

3. นักศึกษาสามารถติดตามการดำเนินงานได้ ดังหมายเลข 2 ในภาพที่ 24

| ระบบสารสนเทศมัณฑ์ตวิทยาลัย<br>มหาวิทยาลัยราชภัฏมหาสารคาม             |                                                                                        | <br>🤋 🎗 snak | ว กาพส์รวี ชีวชุญ (ป.เลก.) |
|----------------------------------------------------------------------|----------------------------------------------------------------------------------------|--------------|----------------------------|
| 🛔 ช่อมูลยุไข้งาน                                                     | ขอสอบเค้าโครงวิทยานิพนธ์ <sup>Thess Proposal</sup>                                     |              |                            |
| 2+ ขอแต่งสั่งอาจารย์ทั่งสึกษา                                        |                                                                                        |              |                            |
| 🕼 ขอสอบวัตตุณสมปติ                                                   | 1 พัวห่อ 2 สาขาลหมัง 🕢 บัณฑ์ตอนบัติ 🔇 ประกาศตอสอน 🕼 ต่องปลม่ม 🖉 แต้อลั่น               |              |                            |
| 🖌 ขอสอบเค่าโครงวิทยาชิตณธ์                                           |                                                                                        |              |                            |
| 🛛 ขอสอบวิทยาโลสมร์                                                   | ทำการนับที่กรับสุด เดียบร้อยแล้ว<br>กรณาชัยก่องกรารการออนอนคำโคร เพื่อนำไปอันองการกำรร |              |                            |
| <ul> <li>ระการวิจัยนึกศึกษา</li> <li>รับหนึ่งหนึ่งสุดชาติ</li> </ul> | 🔒 ทัณฑ์สาวัยรอสสมแค้าไหรง 📘 1                                                          |              |                            |
|                                                                      |                                                                                        |              |                            |
|                                                                      |                                                                                        |              |                            |

ภาพที่ 24 พิมพ์เอกสารคำร้องขอสอบเค้าโครง/การค้นคว้าอิสระ

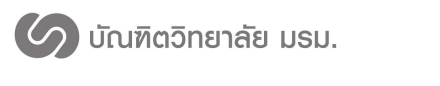

มหาวิทยาลัยราชภัฏมหาสารคาม

| <ul> <li>คร้างพองชนตร์ก็ครภิณฑวิลนด์</li> <li>บร</li></ul>                                                                                                    | 3. รองคลนได้ประวิทางาร นัยชีดวิทยาทัย         4. คลบเดินันกริทางารัย           หิงารณาแต่งประการระดารมการกันบินการลงบนท์ได้ระทิทยามิลนร์ <ul></ul> |
|----------------------------------------------------------------------------------------------------|----------------------------------------------------------------------------------------------------|
| องบาม         ชื่อ - คาล         วัน / เดียน / ปี           ยางารทั่งที่วราง                                                                                                    |                                                                                                    |
| วม คอมสับผลิตวิทยาลัย<br>การกำหนดวัฒสตรวงการยังก็มีการวิทยามิจงส์ ข้างเข้านังกีดกรู้กองกะให้สำนับการตามขึ้นคงมารรของแต่ก็โครเรียกรับหามัดแต่จับกว้อย<br>ว่า และไม่ประการสิตของการย์ที่มีการวิทยามิจงส์ขึ้งกัดตร้างสงเข้าไตรรับการโดยเงินก่า (เข้าหมือ 14 วัน<br>นวันกัดหมดการสอน โตยร์มันปราคารับส์เร็จหน้าสี่มีอุตสิตวิทยาลัยครับครับสรรม<br>นวันกัดหมดการสอน โตยร์มันก่างการก็เข้าบริทยามิจงส์ การกำรับรองสอบ)<br>ข้างแร้งสีของกัดนอภัมองแห้งก็ครรภิษามีหน้าไห้รู้เรียงกับส์<br>เข้าหน้าที่นับสีตวิทยาภัยได้การอย่างสายครับของและแผ่นค้าไห้ระวิทยามิกษณ์การจากรู้ อุตล้องสบุรณ์ และมีรักษาคนการจัดกำหางก |                                                                                                    |

#### ภาพที่ 25 เอกสารคำร้องขอสอบเค้าโครงวิทยานิพนธ์/การค้นคว้าอิสระ

4. นักศึกษาสามารถติดตามการประกาศห้องสอบและคณะกรรมการสอบเค้าโครง/การ
 ค้นคว้าอิสระได้หลังจากเจ้าหน้าที่บัณฑิตวิทยาลัยประกาศห้องสอบและคณะกรรมการสอบได้ ดังภาพที่ 26
 หรือการแจ้งเตือนผ่านทางอีเมลล์

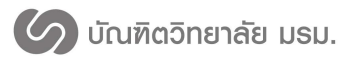

ระบบสารสนเทศเพื่อการจัดการระดับบัณฑิตศึกษา บัณฑิตวิทยาลัย

มหาวิทยาลัยราชภัฏมหาสารคาม

| ระบบสารสนเทคบัณฑิตวิทยาลัย<br>มหาวิทยาลัยราชภัฏมหาสารคาม            | 👥 2 🚺 🕡 จำลิบเอกเอกศักร์แหลับหรือห                                                                                     | มิ(ป.โทแสนก) |
|---------------------------------------------------------------------|----------------------------------------------------------------------------------------------------|--------------|
| 🛔 ข้อมูลผู้ใช้งาน                                                   | ขอสอบเค้าโครงวิทยานิพนธ์ Thesis Proposal                                                                               |              |
| 🛃 ขอแต่งตั้งอาจารย์ที่ปรึกษา                                        |                                                                                                    |              |
| 🖋 ขอสอบเค้าโครงวิทยานิพนธ์                                          | 1 เรื่อน้อ 2 สรมรอบนั้ว 2 เรียงชื่ออนนั้ว () ปลาสารแกลอน () ส่งระไปส่น () เสร็จนั้น                                    |              |
| 🛿 ขอสอบวิทยานิพนธ์                                                  | <ul> <li>เป็นสายและเป็นเป็น เป็นเป็นเป็น เป็นเป็นเป็น เป็นเป็น เป็นเป็น เป็นเป็น เป็นเป็น เป็นเป็น เป็นเป็น</li> </ul> |              |
| 🖬 ผลงานวิจัยนักศึกษา <                                              | 🗒 ข้อมูลห้องสอบ                                                                                                    | ۰ ۵          |
| <ul> <li>ค่ามหาวิทยามีพนธ์</li> <li>ออกจากรรมน</li> <li></li> </ul> | ราสีสอาคาร 001<br>อาคาร กาญจณาภิเษกอาคาร15 ขึ้น<br>รันที่ 10/01/2560<br>เวลา 13.30 น.                                  |              |
|                                                                     | 🕲 ข้อมูลกรรมการ                                                                                                    | ۰ م          |
|                                                                     | ชื่อ-สกุล ประธาน คร. สามารถ สกลราน<br>ญารรคณาฒิ                                                                        |              |
|                                                                     | นี้อะสกุล กรรมการ อาจารย์ คร. อาทิตย์ อาจหาญ<br>อาจารย์ประจำสาขา                                                       |              |
|                                                                     | นี้อ-สกุด ยุ่ช่วยศาสตราจารย์ ดร. สนิท ดีเมืองข่าย (อาจารย์ทั่มรีกษาหลัก)<br>คณะ คุศาสตร์<br>สาขา กรบริหารกรดีกษา       |              |
|                                                                     | นี้อ-สกุล อาจารย์ นงนุช แสงสุระ (อาจารย์บำ็มีกีกษาร่วม)<br>คณะ วิทยาศาสตร์และเทคโนโลยี<br>สามา                         |              |
|                                                                     |                                                                                                    |              |
|                                                                     | 🖨 2016 ໂຄເຫັດວິນທາລັກ ມນາວິນກາງສັກການຄັກການຄົກນາລາວຂານ                                                                 |              |

ภาพที่ 26 ห้องสอบและคณะกรรมการสอบ

5. นักศึกษาสามารถติดตามผลสอบและวันที่กำหนดส่งรูปเล่มได้หลังจากเจ้าหน้าที่บัณฑิต วิทยาลัยประกาศผลสอบ ดังภาพที่ 27 หรือการแจ้งเตือนผ่านทางอีเมลล์

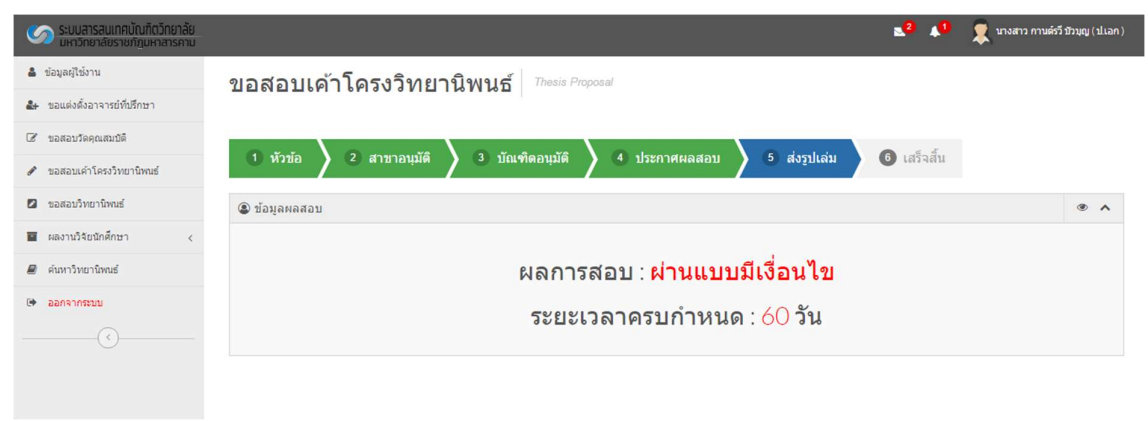

ภาพที่ 27 ผลการสอบเค้าโครง/การค้นคว้าอิสระ

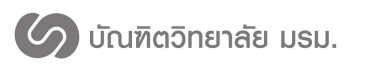

 6. นักศึกษาสามารถติดตามผลการส่งรูปเล่มได้หลังจากเจ้าหน้าที่บัณฑิตวิทยาลัยประกาศ ผลสอบ ดังภาพที่ 28 หรือการแจ้งเตือนผ่านทางอีเมลล์

| ระบบสารสนเทศบัณฑิตวิทยาลัย<br>มหาวิทยาลัยราชภัฏมหาสารคาม | 🛋 2 🚺 🤦 นางสาว กานต์รี ชีวบุญ (ปเลก )                                         |
|----------------------------------------------------------|-------------------------------------------------------------------------------|
| 🛔 ข้อมูลผู้ใช้งาน                                        | ขอสอบเค้าโครงวิทยานิพนธ์ Thesis Proposal                                      |
| 🚑 ขอแต่งตั้งอาจารย์ที่ปรึกษา                             |                                                                               |
| 🕜 ขอสอบวัดคุณสมบัติ                                      | 1 มักยัก 2 สามหาวยเพื่อ 2 มักเหลือกมพัติ 1 ประกาศแกรสาม 6 สมกไก้ม 6 เสล็กสิ้น |
| 🖋 ขอสอบเค้าโครงวิทยานิพนธ์                               | ับมาราย 2 สายมายน 1 มายางสม<br>1 มายางสม                                      |
| 🛛 ขอสอบวิทยานิพนธ์                                       |                                                                               |
| ผลงานวิจัยนักศึกษา <                                     | <b>ขั้นตอนดำเนินการ</b> : การสอบเค้าโครงเสร็จสิ้น                             |
| 🛢 ค้นหาวิทยานิพนธ์                                       |                                                                               |
| 🕒 ออกจากระบบ                                             |                                                                               |

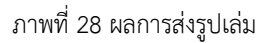

ในกรณีที่เจ้าหน้าที่สาขาหรือเจ้าหน้าที่บัณฑิตวิทยาลัยไม่อนุมัติคำขอสอบเค้าโครงนักศึกษาจะต้อง ดำเนินการขอสอบเค้าโครงใหม่ตั้งแต่เริ่มต้น

#### ขอสอบวิทยานิพนธ์/การค้นคว้าอิสระ

การขอสอบวิทยานิพนธ์จะต้องผ่านการแต่งตั้งอาจารย์ที่ปรึกษา ผ่านการสอบเค้าโครง วิทยานิพนธ์ และมีงานวิจัยและวารสารการประชุมทางวิชาการที่กำลังดำเนินงานหรือตีพิมพ์แล้วถึงจะขอสอบ วิทยานิพนธ์ได้ ซึ่งมีขั้นตอนการทำงาน ดังนี้

 นักศึกษาทำการขอสอบวิทยานิพนธ์/การค้นคว้าอิสระ โดยกดที่เมนูขอสอบวิทยานิพนธ์/ การค้นคว้าอิสระ ดังหมายเลข 1 ในภาพที่ 29 ชื่อหัวข้อวิทยานิพนธ์และบทคัดย่อจะแสดงเป็นชื่อที่มาจากการ สอบเค้าโครงวิทยานิพนธ์ ดังภาพที่ 29

 2. นักศึกษาจะต้องเลือกงานวิจัยหรือวารสารการประชุมทางวิชาการ อย่างละ 1 ผลงานเพื่อ ประกอบการสอบวิทยานิพนธ์/ค้นคว้าอิสระ ดังหมายเลข 2 ในภาพที่ 29

3. กดปุ่มยื่นขอสอบวิทยานิพนธ์/ค้นคว้าอิสระ ดังหมายเลข 3 ในภาพที่ 29

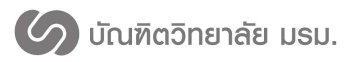

มหาวิทยาลัยราชภัฏมหาสารคาม

| ระบบสารสนเทคบัณฑิตวิทยาลัย<br>มหาวิทยาลัยราชภัฏบหาสารคาม                |                                    | 👥 2 👘 👷 🔊 👷 👷                                                                                      | รวี ชีวมุญ (ป.เอก)      |  |  |
|-------------------------------------------------------------------------|------------------------------------|----------------------------------------------------------------------------------------------------|-------------------------|--|--|
| <ul> <li>ข้อมูลผู้ใช้งาน</li> <li>ขอแต่งตั้งอาจารย์ที่ปรึกษา</li> </ul> | ขอสอบวิทยานิพนธ์ <sup>Thesis</sup> |                                                                                                    |                         |  |  |
| <ul> <li>ชอสอบวัตคุณสมบัติ</li> <li>ขอสอบเค่าโครงวิทยานิพนธ</li> </ul>  | 1 หัวข้อ 2 ส                       | าขาอนุมัติ 🚯 บัณฑิตอนุมัติ 🔇 ประกาศผลสอบ 🔕 ส่งรูปแล่ม 🚯 เสร็จสิ้น                                  |                         |  |  |
| 🖉 ขอสอบวิทยานิพนธ์                                                      | 🗱 ชื่อหัวข้อ                       |                                                                                                    | ۰ ۱                     |  |  |
| <ul> <li>ผลงานวิจัยบักศึกษา &lt;</li> <li>ค่นหาวิทยานิพนธ์</li> </ul>   | ภาษาไทย - TH                       | การบริหารงานวิชาการโรงเรียนเอกชน ระดับประถมศึกษา สังกัดสำนักงานเขตพื้นที่การศึกษาขอนแก่น เขต 1     |                         |  |  |
| C ออกจากระบบ                                                            |                                    |                                                                                                    |                         |  |  |
|                                                                         | ภาษาอังกฤษ - EN                    | ACADEMIC ADMINISTRATION AT PRIVATE PRIMARY EDUCATION SCHOOLS IN KHON KAEN EDUCATIONAL SERVICE A    | AREA 1                  |  |  |
|                                                                         | 🚝 บทศัดย่อ                         |                                                                                                    | ۰ ۵                     |  |  |
|                                                                         | ภาษาไทย - TH                       | การบริหารงานวิชาการโรงเรียนแอกชน ระดับประถมศึกษา สังกัดสำนักงานเขตพื้นที่การศึกษาขอนแก่น เขต 1     |                         |  |  |
|                                                                         | ภาษาอังกฤษ - EN                    | ACADEMIC ADMINISTRATION AT PRIVATE PRIMARY EDUCATION SCHOOLS IN KHON KAEN EDUCATIONAL SERVICE A    | AREA 1                  |  |  |
|                                                                         | รายการผลงานวิจัย                   | คารตอบสนองทางดำนสมรรถนะ จิตวิทยา และสรีรวิทยาที่มีต่อสภาวะโช่ดขณะปฏิบัติทักษะที่ง่ายในนักกอดที่ไทย | <ul> <li>• •</li> </ul> |  |  |
|                                                                         | ง กมวจย<br>งานการประชุม            | <ul> <li>วิจัยพฤติกรรมชุมชน</li> </ul>                                                             | (2)                     |  |  |
|                                                                         |                                    | ขึ้นขอสอบวิทยามีพุนธ์<br>© 2016 มิณฑ์ตวิทยามัย มหาวิทยามัยมหาสารคาม.                               |                         |  |  |

ภาพที่ 29 ขอสอบวิทยานิพนธ์/การค้นคว้าอิสระ

 พิมพ์เอกสารคำร้องขอสอบวิทยานิพนธ์/การค้นคว้าอิสระ ดังหมายเลข 1 ในภาพที่ 30 จะได้ เอกสารดังภาพที่ 31 เพื่อนำเสนอต่อเจ้าหน้าที่สาขาดำเนินการต่อไป

5. นักศึกษาสามารถติดตามการดำเนินงานได้ ดังหมายเลข 2 ในภาพที่ 30

| ระบบสารสนเทคบัณฑิตวิทยาลัย<br>มหาวิทยาลัยราชภัฏมหาสารคาม | 💵 2 🏚 นางสาว ภามต์วี ชีวบุญ (ปเลก )                                                                             |  |  |
|----------------------------------------------------------|----------------------------------------------------------------------------------------------------|--|--|
| 👗 ข้อมูลผู้ใช้งาน                                        | ขอสอบวิทยานิพนธ์ Thesis                                                                                         |  |  |
| 🛃 ขอแต่งตั้งอาจารย์ที่ปรึกษา                             |                                                                                                    |  |  |
| 🕼 ขอสอบวัดคุณสมบัติ                                      |                                                                                                    |  |  |
| 🖋 ขอสอบเค่าโครงวิทยานิพนธ์                               | <ol> <li>จะการและ (จานการและสนายาน (จานสายสมาย)</li> <li>จะการและสนายาน (จานสายสนายาน (จานสายสนายาน)</li> </ol> |  |  |
| 🛿 ขอสอบวิทยานิพนธ์                                       | ทำการบันทึกช้อมูล เรียบร้อยแล้ว                                                                                 |  |  |
| ผลงานวิจัยนักศึกษา <                                     | กรุณาพิมพ์เอกสารคำร้อง เพื่อนำไปยื่นต่อสาขาวิชาของกิดสีกษา                                                      |  |  |
| 🖉 ด้นหาวิทยานิพนธ์                                       | 🔒 ทัมท์เอกสารศาร้อง                                                                                             |  |  |
| 🕒 ออกจากระบบ                                             |                                                                                                    |  |  |
|                                                          |                                                                                                    |  |  |

ภาพที่ 30 พิมพ์เอกสารคำร้องขอสอบวิทยานิพนธ์/ค้นคว้าอิสระ

🖉 บัณฑิตวิทยาลัย มรม.

ระบบสารสนเทศเพื่อการจัดการระดับบัณฑิตศึกษา บัณฑิตวิทยาลัย

มหาวิทยาลัยราชภัฏมหาสารคาม

|                                                                                                    | คำร้องขอสอบวิทยานิทนธ์<br>มหาวิทยาลัยรายภัฏมหาสารคาม             |
|----------------------------------------------------------------------------------------------------|------------------------------------------------------------------|
| <b>เรียน</b> คณบดีคณะครุศาสตร์                                                                                                    |                                                                  |
| ສິ່ງທີ່ສ່ວມາທົ່ວຍ ຽປແລ່ມສອບວັທຍານິທແຮ່ ຈຳນວນ                                                                                                    |                                                                  |
| ข้าหเจ้า นางสาวกานตัววี บัวบุญ วทัสประจ                                                                                                    | จำตัว 579262090101 เบอร์มือสือ                                   |
| เป็นนักศึกษาระดับ 🗖 ปริญญาโท 🔯 ปริญญาเอเ                                                                                                    | ก สาขาการบริหารการที่กษา                                         |
| รุปแบบการศึกษา 🗆 ในเวลาราชการ 🖾 นอกเวล                                                                                                    | กราชการ เริ่มเข้าศึกษาภาคเรียนที่ 1/2557                         |
| เอกสารประกอบการอื่นคำร <sup>้</sup> อง                                                                                                    |                                                                  |
| 1. รายงานประชุมวิชาการ ชื่องาน                                                                                                    |                                                                  |
| 2. การดีพิมพ์ในวารสาร 🔲 ได้รับแบบตอบรับ                                                                                                    | ระแบบตอบรับ ชื่อวารสาร                                           |
| 3. การครวจสอบการออกเสียนงานวรรณกรรม ดัชนิ                                                                                                    | วดวาม ซ้ำข้อมหรืออาวัน                                           |
| นักสีกษาวงหาวา                                                                                                    | (รารสาวการเสียวี ข้ามกะ) วิน เสือน ปี                            |
| ·····                                                                                                    | ······································                           |
| ET4TSUNUSINETSNUTUWUSUNUSSKUUS                                                                                                    | นกศกษาสูงของขามรุณสมบพรวบสบบูรณ พรอมพรมอกสารแรงการพรมพบพรรรม     |
| วงคงากวิทยานิพนธ และเลขวทยานิทยามิทรอลง                                                                                                    | อายุพิศษราษคราชหน้วยทานร สูงหมารงสวรดายาามอดการครารครารครารที่ได |
|                                                                                                    |                                                                  |
| 841/11                                                                                                    | ชื่อ⊢ตฦุต วัน/เพื่อน/ปี                                          |
| ดงนาม<br>อาจารย์ที่ปรึกษา                                                                                                    | ซื่อ-กฤก วัน/เดือน/ปี<br>.(                                      |
| ดงนาม<br>อาจารย์ที่ปรึกษา                                                                                                    | ซื้อ-กฤก รัน / เดียน / ปี<br>. ()//                              |
| ดงมาม<br>อาจารย์ที่ปรึกษา                                                                                                    | ซื้อ ang วัน / ฟิลน / ปี<br>. (                                  |
| อเขาม<br>อาจารย์ที่ปรีกษา                                                                                                    | จืด คลุด วัน/เลือน/ป<br>                                         |
| องงาม<br>อาราวร์ที่ปรีกมา                                                                                                    |                                                                  |
| ระราม<br>อารามย์สิปรักษา<br>เข้าหน้าสิประเร็จสาราไทรสิปรัก ได้ครายคำวัดและ<br>สารมีแห้งรามนี้ที่.<br>1. ประธาณสะการแกรมผู้กับมีพระบบคลิกฐก<br>จำมะขะ กรร.ดิงสิปรรับ ๆ |                                                                  |
| อนาม<br>อาราร์ตั้งมีหมา                                                                                                    |                                                                  |
| อนาม<br>อาราร์ตั้งมีหมา                                                                                                    |                                                                  |
| อนาม<br>อาราร์ตั้งมีคง                                                                                                    | <ul> <li>50 คฤด รัม / เดียง / 0</li> <li></li></ul>              |
| อนาม<br>อารารย์ที่มีรับมา                                                                                                    |                                                                  |
| อนาม<br>อารารยั่งมีคม                                                                                                    |                                                                  |

ภาพที่ 31 เอกสาร การขอสอบวิทยานิพนธ์/การค้นคว้าอิสระ

 6. นักศึกษาสามารถติดตามการประกาศห้องสอบและคณะกรรมการสอบวิทยานิพนธ์/ การค้นคว้าอิสระได้หลังจากเจ้าหน้าที่บัณฑิตวิทยาลัยประกาศห้องสอบและคณะกรรมการสอบได้ ดังภาพที่ 32 หรือการแจ้งเตือนผ่านทางอีเมลล์

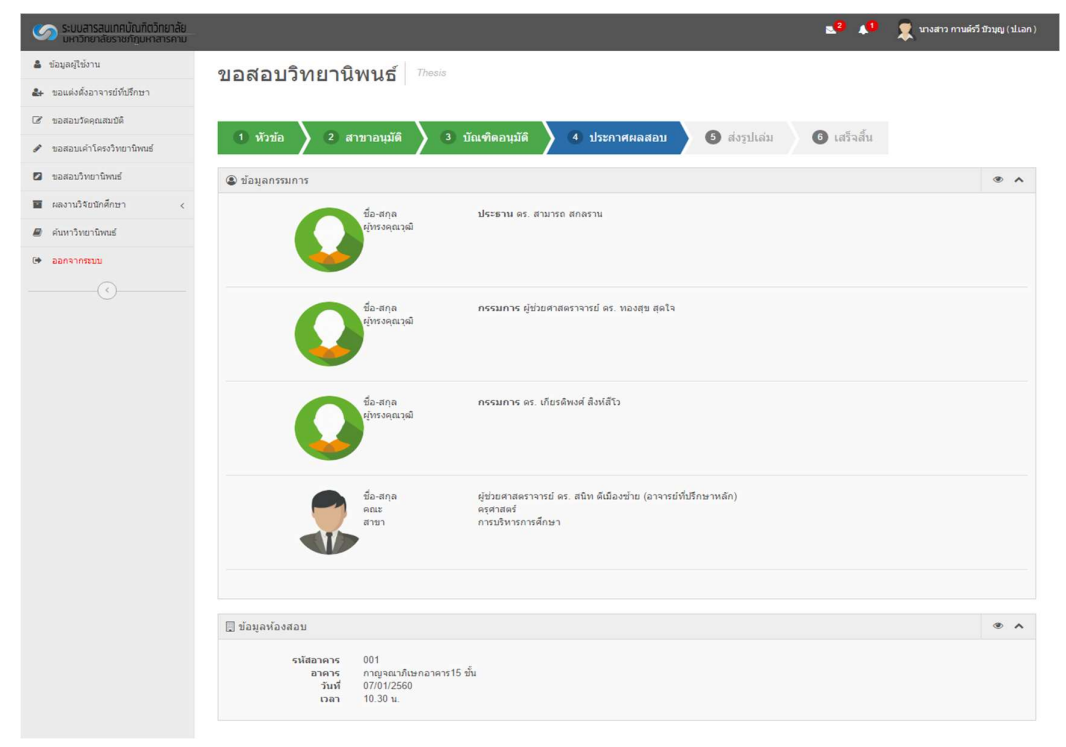

ภาพที่ 32 ห้องสอบและคณะกรรมการสอบวิทยานิพนธ์/การค้นคว้าอิสระ

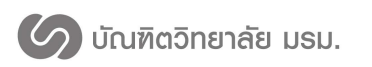

7. นักศึกษาสามารถติดตามผลสอบและวันที่กำหนดส่งรูปเล่มได้หลังจากเจ้าหน้าที่
 บัณฑิตวิทยาลัยประกาศผลสอบ ดังภาพที่ 33 หรือการแจ้งเตือนผ่านทางอีเมลล์

| ระบบสารสนเทศบัณฑิตวิทยาลัย<br>มหาวิทยาลัยราชภัฏบหาสารคาม | 👥 🕄 🏓 🖉 นางสาว กามตัว มีวบุญ (slian)                                     |  |
|----------------------------------------------------------|--------------------------------------------------------------------------|--|
| 🏝 ข้อมูลผู้ใช้งาน                                        | ขอสอบวิทยานิพนธ์ Thesis                                                  |  |
| 🛃 ขอแต่งตั้งอาจารย์ที่ปรึกษา                             |                                                                          |  |
| 🏽 ขอสอบวัดคุณสมบัติ                                      |                                                                          |  |
| 🖋 ขอสอบเค้าโครงวิทยานิพนธ์                               | 1 หัวข่อ 2 สาขาอนุมต์ 3 บัณฑ์คอนุมต์ 4 ประกาศผลสอบ 5 สงรูปเล่ม 6 เสร็จสน |  |
| 🛛 ขอสอบวิทยานิพนธ์                                       | 🕲 ข้อมูลผลสอบ 🗶 🔨                                                        |  |
| 🖬 ผลงานวิจัยนักศึกษา <                                   |                                                                          |  |
| 🖉 ค้นหาวิทยานิพนธ์                                       | ผลการสอบ : <mark>ดี</mark><br>ระยะเวลาครบกำหนด : 60 วัน                  |  |
| 🕒 ออกจากระบบ                                             |                                                                          |  |
|                                                          |                                                                          |  |

ภาพที่ 33 ผลการสอบวิทยานิพนธ์/การค้นคว้าอิสระ

 8. นักศึกษาสามารถติดตามผลการส่งรูปเล่มได้หลังจากเจ้าหน้าที่บัณฑิตวิทยาลัย ประกาศผลสอบ ดังภาพที่ 34 หรือการแจ้งเตือนผ่านทางอีเมลล์

รับปสารอนเกมไปเป็นไว้ไหม่อย แน่งวิทยาสัยรายกัญหาการอาบ

 4 ร่อมุลยุไข่งาน
 ขอสอบวิทยานิพนธ์
 77esis

 4 ขอสอบให้บริกษา
 ขอสอบวิทยานิพนธ์
 77esis

 4 ขอสอบให้ปริกษา
 1 หัวข้อ
 2 สามาอนบัติ

 4 ขอสอบให้ปริกษา
 5 ส่งรูปเล่ม
 6 แล้ร้อสลับ

 4 ขอสอบให้ประการแห่ง
 3 บัณฑิตอนุมัติ
 4 ประการสุดอบูได้มี

 6 และวิทยานิพนธ์
 2 สามาอนบัติ
 6 แล้ร้อสลับ

 6 สนาบิรงยามริมานิพนธ์
 2 สามาอนบัติ
 1 หัวข้อ

 6 สนาบิรงยามริงยายานิพนธ์
 2 สามาอนบัติ
 1 หัวข้อ

 6 สนาบิรงยามริงยามริงยายานิพนธ์
 1 หัวข้อ
 2 สามาอนบัติ

 9 ขอสอบให้เรียงใหม่อนิตส์หมา
 3 บัณฑิตอนุมัติ
 4 ประการสอบเด้าโครงเสร็จสิ้น

 9 สนาบิรงยามริงยายานิพนธ์
 2 สามาอนบัติ
 1 หัวข้อ

 9 สนอบเด้าโดงรงเสร็จสิ้น
 1 สร้อสลีบ
 1 สร้อสลีบ

 9 สนาบิรงยามรงยามรงยามรงยามัตร
 1 สร้อสลีบบรงยามรงยามมัตร
 1 สร้องรงยามัตร

 1 สงอบเด็กได้เหล่าง
 1 สร้อสูงยามมัตร
 1 สร้อสูงยามมัตร

 1 สงอบเด็กได้
 1 สร้อสูงยามมัตร
 1 สร้องรงยามมัตร

 1 สงอบเด็กได้
 1 สร้อสูงยามนตร
 1 สร้องรงยามนตร

 1 สงอบเด็กได้
 1 สร้อสูงยามนตร
 1 สร้องรงยามนตร

 1 สงอบเด็กได้</td

ภาพที่ 34 ผลการส่งรูปเล่มวิทยานิพนธ์/การค้นคว้าอิสระ

ในกรณีที่เจ้าหน้าที่สาขาหรือเจ้าหน้าที่บัณฑิตวิทยาลัยไม่อนุมัติคำขอสอบวิทยานิพนธ์/ค้นคว้าอิสระ นักศึกษาจะต้องดำเนินการขอสอบวิทยานิพนธ์/การค้นคว้าอิสระใหม่ตั้งแต่เริ่มต้น